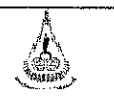

| วิธีการปฏิบัติงาน : การสรุปผลก | ารเรียน            |
|--------------------------------|--------------------|
| เลขที่เอกสาร : WI-CES-5-05     | แก้ไขครั้งที่ : 06 |
| วันที่บังคับใช้ : 14/10/2563   | หน้าที่ : 1 จาก 33 |

# วิธีการปฏิบัติงาน (WORK INSTRUCTION)

- ชื่อเอกสาร : การสรุปผลการเรียน
- รหัสเอกสาร : WI-CES-5-05
- แก้ไขครั้งที่ : 06
- วันที่บังคับใช้ : 14/10/2563

ผู้ทบทวน ผู้จัดทำ ผู้อนุมัติ 21-5 2.5~ (นางสาวรัตนา แจ่มจำรูญ) (นางบุษบา ชัยมงคล) (นางบุษบา ชัยมงคล) เจ้าหน้าที่บริหารงานทั่วไป หัวหน้าฝ่ายประมวลผลและข้อมูลบัณฑิต หัวหน้าฝ่ายประมวลผลและข้อมูลบัณฑิต 14/10/2563 14/10/2563 14/10/2563

|                             | วิธีการปฏิบัติงาน : การสรุปผลการ | เรียน              |
|-----------------------------|----------------------------------|--------------------|
| ศูนย์บริการการศึกษา         | เลขที่เอกสาร : WI-CES-5-05       | แก้ไขครั้งที่ : 06 |
| มหาวิทยาลัยเทคโนโลยีสุรนารี | วันที่บังคับใช้ : 14/10/2563     | หน้าที่ : 2 จาก 33 |

### 1. วัตถุประสงค์

เพื่อสรุปผลการเรียนนักศึกษาทั้งระดับปริญญาตรี และระดับบัณฑิตศึกษา ในแต่ละภาคการศึกษา

### 2. ขั้นตอนการปฏิบัติงาน

 2.1. การจัดทำสรุปผลการเรียนควรดำเนินการหลังจากการจำแนกสถานภาพนักศึกษาเสร็จสิ้นแล้ว หรือภายในสัปดาห์ที่ 3 ของภาคการศึกษา เพื่อรายงานให้มหาวิทยาลัยทราบ

โดยการสรุปผลการเรียน จะดำเนินการดังนี้

### 2.2 <u>การสรุปผลการเรียนระดับปริญญาตรี</u> ประกอบด้วย

2.2.1 ผลการศึกษารายวิชาของนักศึกษา หลักสูตรระดับปริญญาตรี

- เข้า Vncaller เลือกข้อมูลสถิติ
- เลือก สถิติคะแนนนักศึกษา
- เลือก ข้อ 8 สรุปผลการศึกษารายวิชาของนักศึกษา
- จะปรากฏดังภาพ

| <u>é</u>                    | วิธีการปฏิบัติงาน : การสรุปผลการ | รียน               |
|-----------------------------|----------------------------------|--------------------|
| ศูนย์บริการการศึกษา         | เลขที่เอกสาร : WI-CES-5-05       | แก้ไขครั้งที่ : 06 |
| มหาวิทยาลัยเทคโนโลยีสุรนารี | วันที่บังคับใช้ : 14/10/2563     | หน้าที่ : 3 จาก 33 |

| <b>มหาวิทยาลัยเทคโนโลยีสุรนารี</b><br>ปริมาสาสารย University of Technology | REG:R70-90<br>repCountst                     | 0-17<br>udentbygrade                                                                        | <u>ទ្រប</u> ប          | MIS   |
|----------------------------------------------------------------------------|----------------------------------------------|---------------------------------------------------------------------------------------------|------------------------|-------|
| สถิดินักศึกษาปัจจุบัน<br>สถิดินักศึกษาตามปีรับเข้า                         | รายงาน- การวิเ<br>1 : สรุปคะแน               | คราะห์ผลการเรียน<br>นเฉลี่ยแยกรายวิชา                                                       |                        |       |
| สถิตินักศึกษาประเภทต่างๆ<br>สถิติการลงทะบียน<br>สถิติการลงทะบียน           | 2 : สรุปคะแน<br>3 : สรุปคะแน<br>4 : สรุปคะแน | นเฉลียแยกรายวิชารวมระดับ<br>นเฉลี่ยนักศึกษาแยกตามหลักสูตร<br>นเฉลี่ยแต่ละรายวิชาแยกตามสำนัก | าของนักศึกษา           |       |
| สถิตการเขหอง<br>สถิติการสำเร็จการศึกษา<br>รายชื่อบัญชื่อษาประเภทช่วงๆ      | 5 : สรุปจำนวง<br>6 : สรุปจำนวง               | นนักศึกษาพร้อมดำเฉลี่ย GPAX ตา<br>นนักศึกษาพร้อมดำเฉลี่ย GPAX ตา                            | มสาขาวิชา<br>มหลักสูตร |       |
| สถิติคะแนนนักศึกษา<br>ฯลฯ                                                  | 7 : สรุปจำนวร<br><u>8 : สรุปผลกา</u>         | นนักศึกษาพร้อมค่าเฉลี่ย GPAX   ด<br>เรศึกษารายวิชาของนักศึกษา                               | จามประเภทที่เข้าศึกษา  | ***]  |
|                                                                            | 9 : สรุปเกรดด                                | สามโครงสร้างหลักสูตร<br>                                                                    | ۲ ۲                    |       |
|                                                                            | กรุณาเอี                                     | อกเงื่อนไข                                                                                  |                        | Z     |
| PREVIEW REPORT                                                             | -<br>ระดับ                                   | 1 : -<br>1 : ปริญญาตรี                                                                      | نې<br>بې               | มเติม |
| VisionNet Update                                                           |                                              | 10 : กำลังศึกษา                                                                             | ~                      |       |
| VisionNet<br>Update<br>USER: SUNUNTA<br>SINCE: 29/11/60 15:22              | สถานะจาก<br>สถานะถึง                         | 40 : สำเร็จการศึกษา                                                                         | $\sim$                 |       |
| VisioniNet Update USER: SUNUNTA SINCE: 29/11/60 15:22 PASSWORD             | สถานะจาก<br>สถานะถึง<br>ปีการศึกษา           | 40 : สำเร็จการศึกษา<br>2560 ภาค 1                                                           | ~                      |       |

- เลือกระดับ 1: ปริญญาตรี
- ใส่สถานะจาก 10 : กำลังศึกษา
- สถานะถึง 40 : สำเร็จการศึกษา
- ใส่ปีการศึกษา ใส่ภาค
- กด PROCESS
- จะได้รายงานออกมา (ดังภาพ)

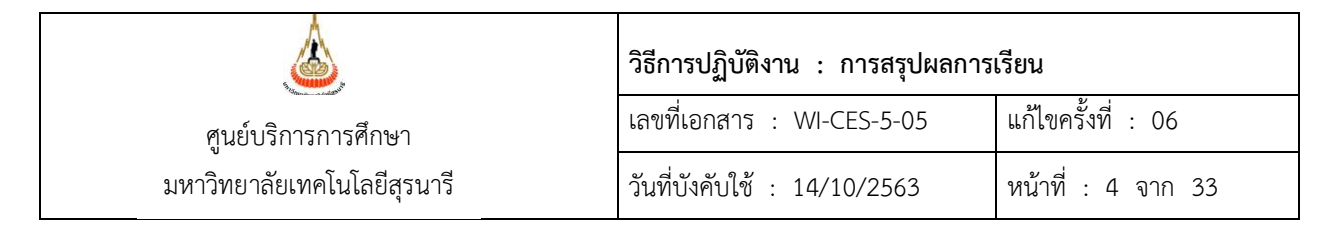

| Å    | มหาวิทธาลัยเทคโนโลอีสุรนา              | 6     |        |      |      |      |        | 7    | ឡៅទ  | เลก' | ารศึก   | 1916 | กต์  | ชาย   | องน้                                                                                                    | ักศึก |
|------|----------------------------------------|-------|--------|------|------|------|--------|------|------|------|---------|------|------|-------|----------------------------------------------------------------------------------------------------|-------|
| -    | COUNTS                                 | 1.2   |        |      |      |      |        | - 0  |      | an a | d 1 B R | uusa | ญาส  | บก    | 1318/17                                                                                                    | en 23 |
| n.eu | ian<br>Mara Alitation and              | 12.52 | 4.6.   | A    | B+   | В    | C+     | C    | D+   | D    | F       | P    | 5    | U     | SCHOOL SCHOOL SC | SD    |
| 4    | 10100 : 2000350345085286               | -     | (35    |      |      |      |        |      | -    |      |         |      |      | - 20  | 2.70                                                                                                    | 0.00  |
| 2    | 102107-CHEVISTRY LABORATORY I          |       | 44     | 18   | 10   |      |        | 1 1  |      |      |         |      | - 22 | - 22  | 3.47                                                                                                    | 0.64  |
|      |                                        |       |        | 10   |      |      |        | -    | 70   | - 20 | 0       | 1    | - 12 | - 33  | 170                                                                                                    | 0.5   |
| -    |                                        | -     | 0      |      |      |      | 20     | 3    | -    |      |         |      |      | - 65  | 2.45                                                                                                    | 0.55  |
| -    |                                        | -     |        | 10   | - 22 | 70   | 42     | -    |      |      |         | 12   |      | - 65  | 277                                                                                                    | 0.51  |
| -    | 102103-0HERISIR' FOR HEREIR SUI        | - 4   | 4 3 45 | 10   |      | 45   | 10     | 4.70 | 2.45 |      | 1.00    | - 3  |      | - 12  | 1.00                                                                                                    | 0.3   |
| -    |                                        | -     | 115    |      | - 22 | 1 20 | 244    | 1.40 | 120  | -17  | -       |      | 12   | - 10  | 2.00                                                                                                    | 0.53  |
| 8    | 1021 15 PRINCIP ES DE CHEMISTRY        | 24    | 236    | -    |      | 120  | - 41.7 | 440  | 1.48 | 19.8 | 9       |      | - 2  |       | 1 15                                                                                                    | 0.55  |
|      | 1021 16-PRINCIPLES OF CHRUISTRY IN     | 1     | 200    | -    | 16   | 2    | . 82   | 135  | 105  | 16   | 1       |      | - 33 | - 22  | 2.09                                                                                                    | 0.55  |
| 10   | 1021 17-14 BORLTORY SAFETY             | 4     |        | 1    | 10   | 1    |        |      |      |      |         |      | - 2  | - 22  | 400                                                                                                    | 0.00  |
| 14   |                                        |       | 101    | 4    | 245  | -    | 20     | 2    | - 20 |      | 42      |      | 10   | - 3/4 | 200                                                                                                    | 10    |
| 15   |                                        | -     | 101    | 40   | 14   | 2    | 20     | 2    | - 20 |      | 12      | 0    |      | - 33  | 200                                                                                                    | 077   |
| 12   |                                        | 1     | 300    | 15   | 10   | -    |        | 10   | 0    | -    | -       | 1    | - 20 |       | 100                                                                                                    | 0.77  |
| 12   |                                        | -     | 1      |      |      |      |        |      | 10   |      | 1       | - 1  | 100  |       | 1.00                                                                                                    | 4.4   |
| 14   | 1022 TO INDERSE NO CHEMISTRY I         | 4     | 4      | - 4  |      | -    | - 3    | -    | - 3  |      | 1       | - 3  | - 2  | 1     | 2.00                                                                                                    | 1.15  |
| 15   |                                        | -     |        |      |      | -    |        |      |      |      | - 2     | 13   |      | - 55  | 2.00                                                                                                    | 0.45  |
| 10   |                                        |       |        |      |      |      |        |      |      | - 5  | - 0     | - 0  |      | - 12  | 2.01                                                                                                    | 0.45  |
| 40   |                                        | -     | -      | -    |      |      | - 6    |      |      |      |         | 10   | - 23 | - 22  | 3.73                                                                                                    | 0.54  |
| 10   |                                        | 1     | 243    | 1    |      |      |        |      |      |      |         |      |      | - 65  | 2.79                                                                                                    | 0.40  |
| 19   | 1023 TO A DIA NOED INDIVISIONI CONSULT |       | 145    |      | 1    | 2 4  |        |      |      |      |         | - 2  | - 3  | - 22  | 271                                                                                                    | 0.00  |
| 20   |                                        | -     | 14     | 2 8  |      |      |        | -    | - 1  |      |         | - 3  |      | - 10  | 3.20                                                                                                    | 1.00  |
| 21   |                                        |       | 714    |      |      | 2 3  |        |      |      |      | 1       | - 2  | 2    | - 20  | 2.12                                                                                                    | 1.03  |
| 22   |                                        | -     |        | -    |      |      |        | 12   | 1 1  | 1 2  |         |      | - 25 | - 55  | 400                                                                                                    | 0.00  |
| 24   | 1027 22 SPECTRO DENTPICE IT            |       |        | -    | 1 1  |      |        |      |      | 1 5  | 1       | - 12 | - 23 | - 03  | 400                                                                                                    | 0.00  |
| 24   |                                        | -     |        |      |      |      |        |      |      |      |         |      |      | - 62  | 400                                                                                                    | 0.00  |
| 20   | 10270LEDINDUTIONS ETC. OLICIUM         | 2     |        | 2 3  |      |      |        |      | - 0  |      |         | - 10 | - 10 | - 10  |                                                                                                    | 100   |
|      |                                        | -     | 4.0.77 | 450  |      | 245  | -      | -    |      | -    | 1.40    | - 8  | - 1  | - 35  | -                                                                                                    | 1.00  |
| 20   |                                        | -     | 1.62   | 100  | (00  | 2.10 | - 212  | 230  | 320  | 212  | 140     | - 12 | - 23 | - 33  | 2.14                                                                                                    | 1.40  |
| 20   |                                        | -     | 170    | - 24 | 10   | 21   | 52     | 21   | 01   | 70   | - 24    | - 3  | - 3  | - 2   | 1.00                                                                                                    | 1.19  |
| 20   |                                        | -     | 101    | 10   | 12   |      | 44     | 2    | 20   | 2.4  | 2       |      |      | - 65  | 1.00                                                                                                    | 1.24  |
| 31   | 102105-05-1011-15-10                   | -     | 264    |      | 10   | 40   | 50     | 8 6  | - 42 | 27   | 35      |      |      | - 63  | 177                                                                                                    | 0.95  |
| 22   |                                        | -     | 201    | 5 3  |      |      | - 22   |      | -    |      |         | 1    | - 15 | - 12  | 2.05                                                                                                    | 0.53  |
| 22   | INSTRUMENTS AND A LY LIFE              | -     | 1.03   |      |      | 45   |        | -    |      |      | -       | - 20 | 20   | - 10  | 1.00                                                                                                    | 0.03  |
| 22   |                                        |       | 144    | 1    |      | 15   | 40     | *    | - 20 |      |         |      |      | 10    | 1.30                                                                                                    | 0.50  |
| 24   |                                        | -     |        | 24   | 2    |      | -      |      |      |      |         |      |      | - 10  | 3.40                                                                                                    | 0.75  |
| 20   | 1022 NORMONEED OF BRICERRINGS          |       | 41     | -    |      |      | 1 2    |      |      |      |         |      | - 10 | - 10  | 2.20                                                                                                    | 0.50  |
| 37   |                                        | 1     |        | -    | -    |      |        |      | - 0  | - 2  |         | - 0  | 10   | - 3/4 | 3 00                                                                                                    | 0.35  |
| 20   |                                        | -     |        | -    | -    |      |        |      |      |      |         | 0    |      |       | 2.20                                                                                                    | 0.90  |
| 30   |                                        | -     | -      |      |      |      |        |      |      | -    | 1       |      | - 23 | - 22  | 200                                                                                                    | 1.40  |
| 23   | NODDI UPPERENTAL EQUA TIONS II         | -     | 0.3    | 1.2  | - 4  |      | 1      | 1    | - 5  | -    | 1       | - 0  | 12   | 12    | 43                                                                                                    | 3.35  |

- ดึงข้อมูลออกมาเป็น Excel ตาม FM-CES-5-08 จะได้ดังภาพ

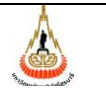

# วิธีการปฏิบัติงาน : การสรุปผลการเรียน

เลขที่เอกสาร : WI-CES-5-05 แก้ไขครั้งที่ : 06 วันที่บังคับใช้ : 14/10/2563 หน้าที่ : 5 จาก 33

|    | ผลการศึกษาราชวิ                                        | ชาร | รายงาน<br>เองนักศี | สรุบผ<br>เกษา | ลการ<br>ประจำ | เงขน<br>าภาศ | การศึก | ษาที่ | 1/25 | 60  |     |   |   |   |      |      |
|----|--------------------------------------------------------|-----|--------------------|---------------|---------------|--------------|--------|-------|------|-----|-----|---|---|---|------|------|
|    |                                                        | 3   | เล้กสูต            | ระดับเ        | ປຈີຄູຍ        | บาตรี        |        |       |      |     |     |   |   |   |      |      |
|    | ŝ                                                      |     | articles.          | Ą             | 24            | 8            | Ca     | C     | 3    |     |     |   | s | Ļ | MEAN | 50.  |
|    | Andrite the second                                     |     |                    |               |               |              |        |       |      |     |     |   |   |   |      |      |
| 1  | 102101:CHEMISTRY I                                     | 3   | 44                 | 8             | 6             | 9            | 8      | 4     | 8    | -   | 1   | - | - | - | 2.73 | 0.96 |
| 2  | 102102:CHEMISTRY LABORATORY I                          | 1   | 44                 | 18            | 10            | 11           | 2      | 2     | 1    | -   | -   | - | - | - | 3.42 | 0.64 |
| 3  | 102105:ORGANIC CHEMISTRY                               | 3   | 83                 | -             | -             | 1            | 5      | 3     | 25   | 38  | 11  | - | - | - | 1.17 | 0.64 |
| 4  | 102107:CHEMISTRY FOR HEALTH SCIENCE                    | 2   | 82                 | 2             | 3             | 18           | 29     | 22    | 7    | 1   | -   | - | - | - | 2.45 | 0.57 |
| 5  | 102108-CHEWISTRY FOR HEALTH SCIENCE LABORATORY         | 1   | 82                 | 16            | 27            | 25           | 13     | 1     | -    | -   | -   | - | - | - | 3.27 | 0.51 |
| 6  | 102111:FUNDAMENTAL CHEMISTRY I                         | 4   | 1,389              | 3             | 3             | 15           | 41     | 123   | 345  | 469 | 390 | - | - | - | 1.01 | 0.76 |
| 7  | 102112:FUNDAMENTAL CHEMISTRY LABORATORY I              | 1   | 1,169              | 9             | 23            | 120          | 410    | 449   | 130  | 17  | 11  | - | - | - | 2.23 | 0.54 |
| 8  | 102115:PRINCIPLES OF CHEMISTRY                         | 4   | 434                | -             | 1             | 2            | 8      | 25    | 148  | 198 | 52  | - | - | - | 1.15 | 0.56 |
| 9  | 102116:PRINCIPLES OF CHEMISTRY LABORATORY              | 1   | 389                | 5             | 16            | 34           | 83     | 126   | 105  | 16  | 4   | - | - | - | 2.08 | 0.65 |
| 10 | 102117:LABORATORY SAFETY                               | 1   | 4                  | 4             | -             | -            | -      | -     | -    | -   | -   | - | - | - | 4.00 | 0.00 |
| 11 | 102202:PHYSICAL CHEMISTRY                              | 3   | 182                | 9             | 12            | 24           | 26     | 31    | 39   | 27  | 14  | - | - | - | 1.99 | 1.01 |
| 12 | 102203:PHYSICAL CHEMISTRY LABORATORY                   | 1   | 103                | 15            | 18            | 24           | 24     | 10    | 8    | 3   | 1   | - | - | - | 2.82 | 0.83 |
| 13 | 102204:ANALYTICAL CHEMISTRY                            | 4   | 23                 | -             | -             | 1            | -      | -     | 10   | 5   | 7   | - | - | - | 1.00 | 0.78 |
| 14 | 102210: INORGANIC CHEMISTRY I                          | 4   | 4                  | 2             | 1             | -            | -      | -     | 1    | -   | -   | - | - | - | 3.25 | 1.19 |
| 15 | 102220:ORGANIC CHEMISTRY I                             | 4   | 9                  | 3             | -             | 2            | -      | 1     | 1    | 1   | 1   | - | - | - | 2.50 | 1.46 |
| 16 | 102221:ORGANIC CHEMISTRY LABORATORY I                  | 1   | 9                  | 5             | 1             | 3            | -      | -     | -    | -   | -   | - | - | - | 3.61 | 0.49 |
| 17 | 102240:PHYSICAL CHEMISTRY I                            | 4   | 4                  | 3             | -             | 1            | -      | -     | -    | -   | -   | - | - | - | 3.75 | 0.50 |
| 18 | 102241:PHYSICAL CHEMISTRY LABORATORY                   | 1   | 4                  | 3             | -             | 1            | -      | -     | -    | -   | -   | - | - | - | 3.75 | 0.50 |
| 19 | 102310:ADVANCED INORGANIC CHEMISTRY                    | 4   | 12                 | 7             | 3             | 2            | -      | -     | -    | -   | -   | - | - | - | 3.71 | 0.40 |
| 20 | 102320:ADVANCED ORGANIC CHEMISTRY                      | 4   | 12                 | 7             | -             | 1            | 2      | 2     | -    | -   | -   | - | - | - | 3.33 | 0.86 |
| 21 | 102350:CHEMICAL CALCULATIONS                           | 3   | 12                 | 4             | 4             | 1            | -      | 1     | 1    | 1   | -   | - | - | - | 3.13 | 1.05 |
| 22 | 102391:PRE-COOPERATIVE EDUCATION                       | 1   | 1                  | -             | -             | -            | -      | -     | -    | -   | -   | - | 1 | - | -    | -    |
| 23 | E2722-SPECTROMETRIC DEMTIFICATION OF ORGANIC COMPOUNDS | 3   | 5                  | 5             | -             | -            | -      | -     | -    | -   | -   | - | - | - | 4.00 | 0.00 |
| 24 | 102753:COMPUTATIONAL NANOTECHNOLOGY                    | 3   | 2                  | 2             | -             | -            | -      | -     | -    | -   | -   | - | - | - | 4.00 | 0.00 |
| 25 | 102762:HETEROGENEOUS CATALYSIS                         | 3   | 3                  | -             | 1             | 1            | 1      | -     | -    | -   | -   | - | - | - | 3.00 | 0.50 |
| 26 | 103001FOUNDATIONS FOR CALCULUS                         | 4   | -                  | -             | -             | -            | -      | -     | -    | -   | -   | - | - | - | -    | -    |
| 27 | 103101:CALCULUS I                                      | 4   | 1,840              | 160           | 153           | 216          | 312    | 298   | 330  | 213 | 158 | - | - | - | 2.12 | 1.09 |
| 28 | 103102:CALCULUS II                                     | 4   | 62                 | 2             | 1             | 1            | 6      | 7     | 9    | 12  | 24  | - | - | - | 1.11 | 1.10 |
| 29 | 103103:PROBABILITY AND STATISTICS                      | 3   | 434                | 31            | 19            | 31           | 52     | 81    | 94   | 78  | 48  | - | - | - | 1.83 | 1.07 |
| 30 | 103104:INTRODUCTION TO STATISTICS                      | 3   | 164                | 19            | 6             | 17           | 14     | 26    | 22   | 34  | 26  | - | - | - | 1.84 | 1.24 |
| 31 | 103105:CALCULUS III                                    | 4   | 270                | 2             | 10            | 19           | 59     | 57    | 42   | 37  | 44  | - | - | - | 1.71 | 0.99 |
| 32 | 103106:BIOSTATISTICS                                   | 2   | 21                 | 4             | 3             | 7            | 5      | 2     | -    | -   | -   | - | - | - | 3.05 | 0.63 |
| 33 | 103113:MATHEMATICS IN DAILY LIFE                       | 3   | 142                | 7             | 9             | 13           | 23     | 34    | 23   | 23  | 10  | - | - | - | 1.98 | 0.98 |

2.2.2 จำแนกตามหลักสูตร แยกตามรุ่นปีการศึกษา
(เลือกเมนูข้อ 5, 6 และ 12 ประกอบการทำร่วมกัน)
- เข้า Vncaller เลือกข้อมูลสถิติ

|                                  | วิธีการปฏิบัติงาน : การสรุปผลการ | เรียน              |
|----------------------------------|----------------------------------|--------------------|
| ศูนย์บริการการศึกษา              | เลขที่เอกสาร : WI-CES-5-05       | แก้ไขครั้งที่ : 06 |
| ,<br>มหาวิทยาลัยเทคโนโลยีสุรนารี | วันที่บังคับใช้ : 14/10/2563     | หน้าที่ : 6 จาก 33 |

- เลือก สถิติคะแนนนักศึกษา
- เลือก ข้อ 5 สรุปจำนวนนักศึกษาพร้อมค่าเฉลี่ย GPAX ตามสาขาวิชา
- จะปรากฏดังภาพ

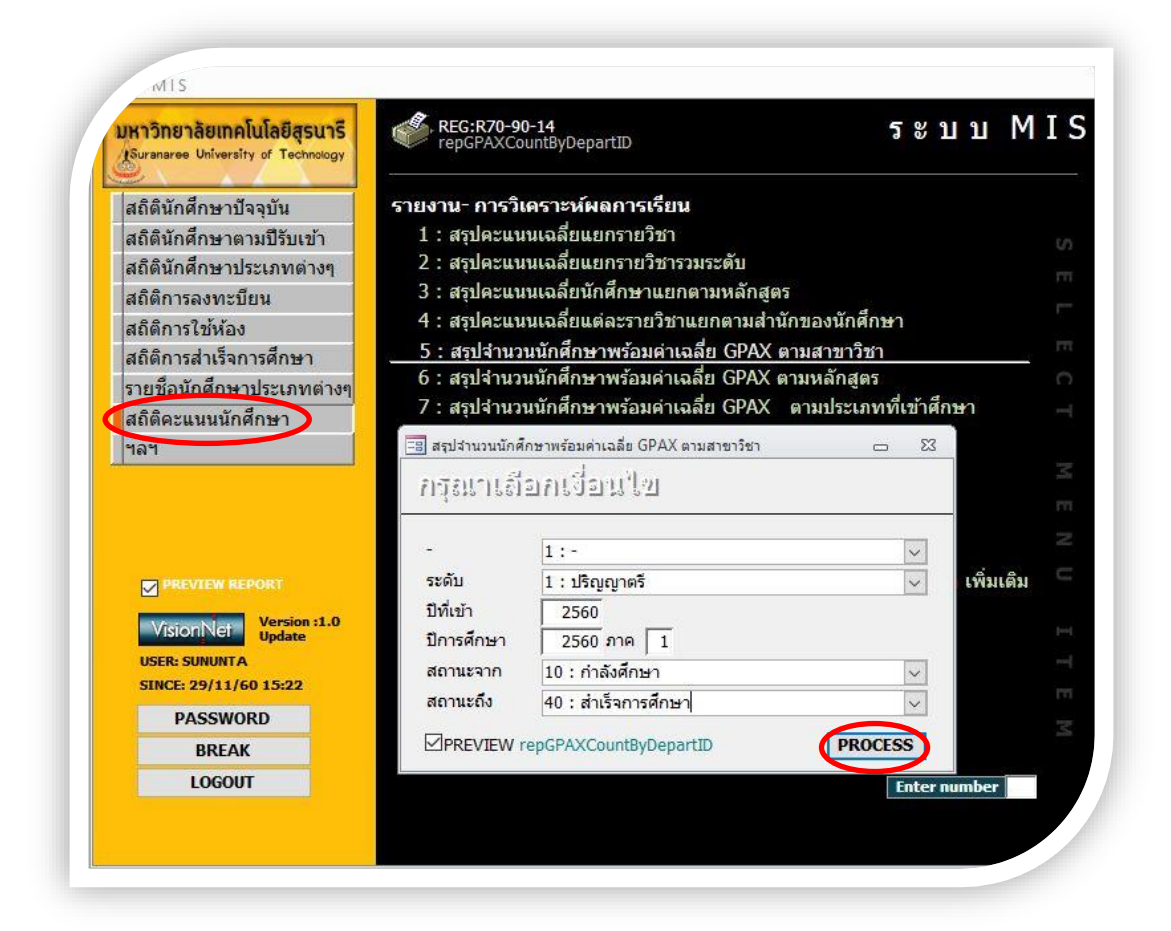

- เลือกระดับ 1: ปริญญาตรี
- ป้อนปีที่เข้า
- ใส่ปีการศึกษา ใส่ภาค
- ใส่สถานะจาก 10 : กำลังศึกษา
- สถานะถึง 40 : สำเร็จการศึกษา
- กด PROCESS
- จะได้รายงานออกมา (ดังภาพ)

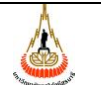

# วิธีการปฏิบัติงาน : การสรุปผลการเรียน

เลขที่เอกสาร : WI-CES-5-05 แก้ไขครั้งที่ : 06 วันที่บังคับใช้ : 14/10/2563

หน้าที่ : 7 จาก 33

| 🖉 et u u MIS                                          |         |                       | 83       | -1-       |           |          | GU MA A   | -       | Imans      | laen 1725 |
|-------------------------------------------------------|---------|-----------------------|----------|-----------|-----------|----------|-----------|---------|------------|-----------|
| 1 : ระดับปริญญาตรี                                    |         |                       |          |           |           |          |           | นักสึกษ | ารุ่มปีการ | เล็กษา 25 |
| สาขาวิชา                                              | *1S     | 1.50-1.75             | 180-1.55 | 2.00-2.45 | 2.90-2.55 | 3.00-524 | 3.29-3.45 | 3.90 -> | 638        | GREATING  |
| ล่านักวิชาวิทยาศาสตร์                                 |         | 8                     | 63 3     | S         | 80 - C    | 63. R    | S         | 25 3    | 80 - 19    | 3         |
| <ol> <li>ใสระบุว่านี้ถือ เริ่มของวลต์</li> </ol>      | 2233    | 1.105                 | 22.92    |           | 2         | 1264 5   | 14        | 21      | 31         | 3.55      |
| 10102 : 10                                            |         | S = 2                 | 10       | ~         | 1. 20     | 05.0     | 4         | 2       | 3          | 3.52      |
| 10103 - คณิตศาสตร์                                    | 1.20    | 1 23                  | 1014     | 1.0       | 6 28      | 1874 8   | 1         | 2       | 3          | 3.44      |
| 10104 535781                                          | 영상이     | . 23                  | 37       | 12        | - ¥8      | 2        | - 90 -    | 32      | 3          | 3.25      |
| 10103-11200                                           | hora    | ž                     | Sec. 1   | - 101     | 1 41      | 2        | 1.00      | 100     | 3          | 3.04      |
| 10114 : โทยาสาสสภาชไปก                                | 3       |                       | 3        | 42        | 15        | 3        | 3         | 4       | 54         | 2.38      |
| 536                                                   | 3       | <u> </u>              | 3        | 12        | 18        | - 11     | 10        | 25      | 57         | 285       |
| <u>สำนักวิชางๆคุโนโลยีสังคม</u>                       | - 1     | 5                     | 198      | ÷         | ńs.       | 146 Q    | 5         | 15 1    | Se - 33    |           |
| 10 204 - เพล่นใจชี้อารอนุพล                           | - A - 3 | 1.2                   | 284-9    | 1         | 12.20     | 2014     | 12        | SQ .    | 2          | 1.50      |
| 10 203 mágiatorsiems                                  |         | 12                    | 14       | 63        | 65        | 32       | 13        | 4       | 213        | 234       |
| 534                                                   |         | 12                    | 14       | 66        | 65        | 32       | 15        | 4       | 215        | 2.55      |
| ร้อม้อร้างการเริ่มให้เรื่อง การเร                     |         |                       | 100000   |           |           |          |           | 1000    |            |           |
|                                                       | 0.050   | 3000                  | 100      | 1 122     | 1 500     | 35 3     | 1         | 1.85    | 6 93       | 10.27     |
| 10 302 - WIRWINDMENDIN                                | 15      | 17                    | 6        | 16        | 4         | 21       |           | 1       | 60         | 1.79      |
| 10 SOS - MIRAWADAYSEBRIARA                            | 22      | 14                    | 7        | 11        | 3         | S        | -         | 2       | 39         | 1.65      |
| 10 SUS : WINNING WINNIG                               | 12      | 16                    |          |           |           |          |           | -       | 02         | 200       |
|                                                       | 20      | 1.26                  | 28       | 22        | 13        | - 21     |           | 2.3     | 201        | 1.46      |
| 21 10 12 11 10 11 10 11 285                           |         | 5                     | 38 3     | 2         | 13        | 10 3     |           | 35 3    | 8 - 3      | -         |
| 10 615 : WITE RIGHT 285                               | 242     | - 89                  | 1.58     | - (A)     | 4         | 8        | 20        | 60      | 52         | 3.57      |
| fal                                                   | 10403   | 2 - 42 -              | 1994 - N | 12        | 4         | 8        | 20        | 60      | 52         | 3.57      |
| ล้านักวิชาวิศว กรรมศา สตร์                            |         |                       |          |           |           |          |           |         |            |           |
| 10 700 - ยังเหลือก็คลางา-สำนักปีง                     | 303     | 260                   | 221      | 675       | 356       | 118      | 75        | 55      | 2101       | 235       |
| 10 702 - วิศวกรรมการสมิต                              | 4       | 3                     | 2        | 7         | 7         | 3.3      | 1         |         | 26         | 213       |
| 10 TOS - BRRITESNATERS                                | 7       | 4                     | 2        | 5         | 5         |          | - (W)     | 24      | 24         | 1.51      |
| 10 103 - 3831251189119311936                          | see.    | 1                     | See 5    | 100       | 8 10      | 1        | 101       | 3       | 5          | 3.16      |
| 10 706 - 3972755648                                   | . 1     | 2. 28                 | 3        | 2         | 3         | 2        | 4         | 44      | 24         | 312       |
| 10 TOT : BRETERSUER TOT 01                            | 22      | 4                     | 5.       | 246       | 3         | 2        | 2         | 4       | 12         | 3:15      |
| 10 708 - 38275588 5187                                | 2       | 1                     | 2        | 3         | 2.5       | 1        | 1.1       | 10.4    | 10         | 1.76      |
| 10 709 - SARATSINGARINI AN                            | A 3     | 2                     | 4        | 5         | -10       | 4        | 1         | 100     | 28         | 234       |
| 10 710 - 343/999/108/108                              | 3       | 3                     | 3¥       | 3         | 4         | - 1      |           | 3       | 47         | 235       |
| 10711 : โครกรรมไฟฟ้า                                  |         |                       | 1        | 13        | 2         | 2        | 1         | 1       | 7          | 255       |
| 10712 382/858/8591                                    | 3       | 1                     | 23 t     | 2         | 3         | 4        | 4         | 2       | 21         | 265       |
| 10713 - 343/5566880/15                                | 3       | 3 82                  | 1        | 4         | 2         | 3.4      |           | 2       | 13         | 236       |
| 10 113 : 3R2/058/25628/26828                          | -       | 1                     | 2        | -         | 1         | 10.4     | 2         | 1       | - 21       | 267       |
| 10716 : 282/058/3.8/9599/10                           | 2       | 3 <b>8</b> 7<br>8 200 |          |           | 1         | 1        | 1         | 1       | 4          | 222       |
| ามากการสุดสารณฐาสารการ<br>เกิดการ เหตุสุดสารณฐาสารการ | 010     | 20                    | 1        | 3         |           | 100      | 1         | 3       | 12         | 286       |
| 10 (15 : MIRANIES 55)                                 |         | 23                    | 2        | 1         | 1         | 10.5     | 2         | 1 ×     | 17         | 281       |
| to the second second second                           |         | 1                     | -        | 14        | -         |          | -         | 1       | - 20       | 000       |
| 10 123 - ANNESSING PRESSING                           | - 20    | - <b>1</b>            | 16       | 2         | 25        |          | 3         | -       | 115        | 1.35      |
| anna Sasaran da af-ta                                 | 1.18    | 3 20                  |          | 1.1       | 1         | 100      |           | 105     |            | 201       |
| in the Second Second                                  |         | 1                     | 4        |           | 2         |          |           | 1 7     | 78         | 310       |
| in the Bacore film of the                             |         | 5 (V).                | 100      | 1         | 35        |          | 2         | 1       |            | 214       |
| TOUR DESCRIPTION OF THE REAL                          | 562     | 295                   | 260      | 765       | 492       | 155      | 44.4      | 103     | 2545       | 225       |
|                                                       |         |                       |          | 1.84      |           | 1.49     | 11.1      | 1.64    |            |           |

- เลือก ข้อ 6 สรุปจำนวนนักศึกษาพร้อมค่าเฉลี่ย GPAX ตามหลักสูตร
- จะปรากฏดังภาพ

|                             | วิธีการปฏิบัติงาน : การสรุปผลการเรียน |                    |  |  |  |  |  |  |  |  |
|-----------------------------|---------------------------------------|--------------------|--|--|--|--|--|--|--|--|
| ศูนย์บริการการศึกษา         | เลขที่เอกสาร : WI-CES-5-05            | แก้ไขครั้งที่ : 06 |  |  |  |  |  |  |  |  |
| มหาวิทยาลัยเทคโนโลยีสุรนารี | วันที่บังคับใช้ : 14/10/2563          | หน้าที่ : 8 จาก 33 |  |  |  |  |  |  |  |  |

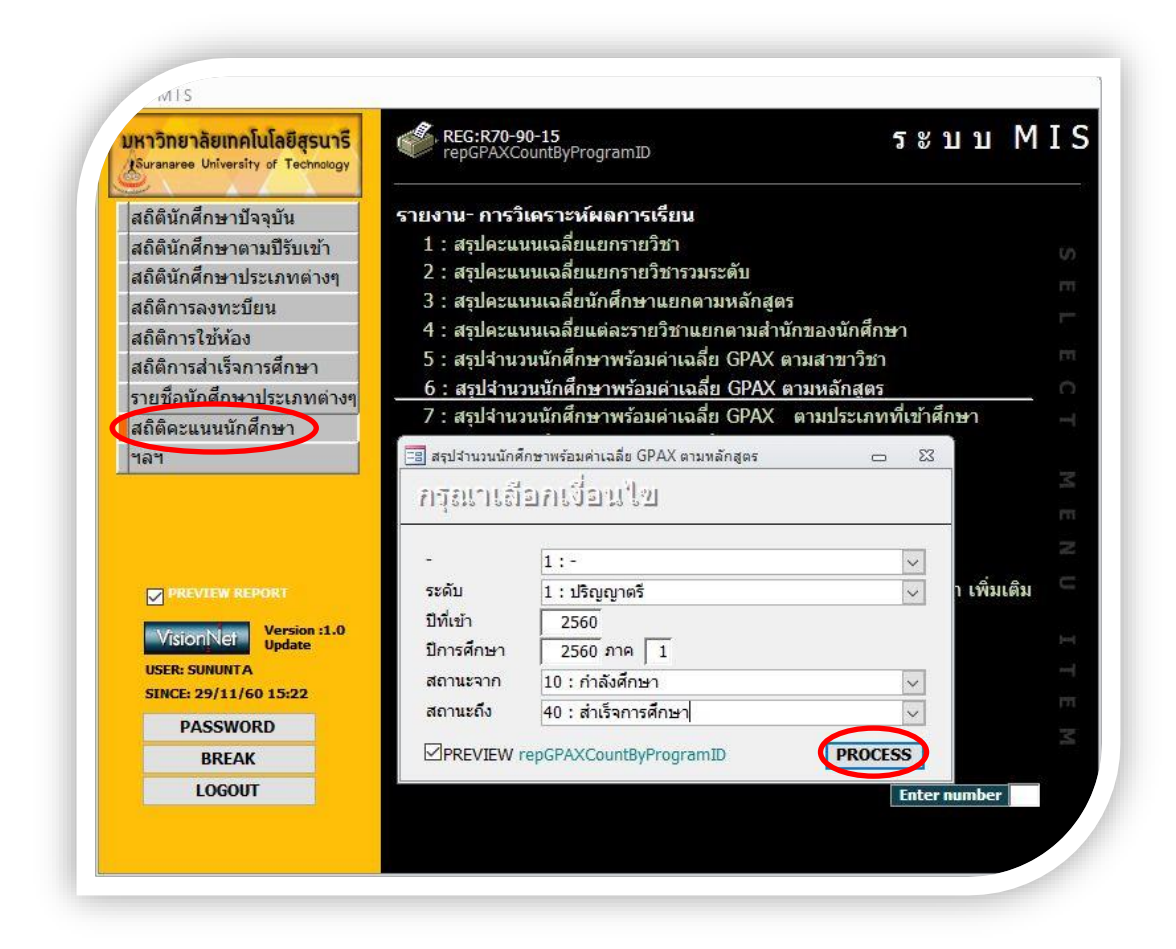

- เลือกระดับ 1: ปริญญาตรี
- ป้อนปีที่เข้า
- ใส่ปีการศึกษา ใส่ภาค
- ใส่สถานะจาก 10 : กำลังศึกษา
- สถานะถึง 40 : สำเร็จการศึกษา
- กด PROCESS
- จะได้รายงานออกมา (ดังภาพ)

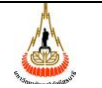

#### วิธีการปฏิบัติงาน : การสรุปผลการเรียน

เลขที่เอกสาร : WI-CES-5-05

วันที่บังคับใช้ : 14/10/2563 หน้า

หน้าที่ : 9 จาก 33

แก้ไขครั้งที่ : 06

| 💭 ( 2 U U M I S                         |                | 10.8         |           |            |              |             |         | 8             | ปีกาลการ  | ดีกษา 173 |
|-----------------------------------------|----------------|--------------|-----------|------------|--------------|-------------|---------|---------------|-----------|-----------|
| 1 : ระดับปริญญาตรี                      |                | os - 1       | os k      |            | a 1          | 30 (J       |         | นักศึกษา      | ารุ่มปีกา | รศึกษา 2  |
| สาขาวิชา                                | <1.5<br><      | 1.50-1.79    | 1.80-1.99 | 200-2.49   | 2.50-2.99    | 3.00-3.24   | 325 345 | 350~          | 6.39      | GPAX IS   |
| ว่านักริชาริทยาศาสตร์                   |                |              |           |            |              |             |         |               |           |           |
| 10100.0001600 - Misher ansidar          | 5 e - 1        | i i          | 1         | $(\infty)$ | 2            | 4           | 4       | 21            | 31        | 3.58      |
| 101020101600 : VAD-2360                 | 13             |              |           | 100        | 1.00         |             | 1       | 2             | 3         | 3.52      |
| 101030101000 - คณิคตาสตร์-2560          | lice 3         | 8 - 20 - 3   | 20        |            |              | E 28 3      | 1       | 2             | 3         | 3.44      |
| 101040101600 - 10 101-2560              | 3              |              | •         | 1 8        | 8            | 2           | 1       | - 95          | 3         | 3.25      |
| 101030101600 101732360                  | 824 - )<br>1   | -            |           |            | 1            | 2           | 12      | 9 - PS        | з         | 3.04      |
| 101140101600 - monen ansmal             | 5              | 9            | 3         | 12         | 15           | 3           | 3       | 4             | 54        | 2.38      |
| 528                                     | 5              | 9            | 3         | 12         | 18           | 11          | 10      | 29            | ST.       | 2.88      |
| <u>ว่านักวิชาเทคโนโลยีสังคม</u>         |                | 10 - 10 - 10 | 8 83 V    | 55 53 5    | 20 122 1     | 50 - CC - O | A 64 P  | 2012/21214000 | 10000     | 30775387  |
| 10 204 000 100 0 1 2 4 4 2 5 6 00 1 20  | S.4 .          |              |           | 1          |              |             |         | 1.1           | 1.2       | 10        |
| +ก วกร กกร +ธุรก - เหน่ นไฮโรกซไละ      | -              | 12           | 44        | 65         | -            | 32          | 12      | 1             | 242       | 754       |
| 500                                     | 6              | 12           | 44        | 20         | 80           | 22          | 12      | 4             | 215       | 2.54      |
| 1                                       | 1              | 14           |           | 1 00       | 30           | 1 24        | 12      | 723           | - 12      |           |
| สารการราก พระเมโลย การการ ค             | 2              |              | -         |            |              | 3           |         | 57 - 37<br>   | 45-47     | 18        |
| 10 302 010 160 0 : MIRE WERE AND        | 15             | 17           | 6         | 16         | 4            | ्व          | - 28    | 1             | 60        | 1.74      |
| 10 303 010 160 0 - VIIA 4(350135)36     | 22             | 14           | 7         | 11         | 3            |             | 1.0     | 2             | 39        | 1.68      |
| 10 305 010 160 0 : 1014 1/185 21 1015   | 13             | 16           | 11        | 26         | 8            |             | 4       | 4             | 82        | 2.08      |
| 536                                     | 50             | 47           | 34        | 53         | 15           | 1           | - 14    | 7             | 201       | 1,86      |
| ร่านักวิชาแนทยศาสตร์                    |                |              |           |            |              |             |         |               |           |           |
| 10 618 010 1600 - WH TERT 25 6          | 234            | 149          | 140       | 1.00       | - 2          | 8           | 20      | 60            | 92        | 3.57      |
| 578)                                    | (8 <b>2</b> -) | 1 2 7        | 1 2 1     | 1.12       | 4            | 8           | 30      | 60            | 92        | 3.57      |
| ร่านักรีสารีสารกรรมสาร อร์              |                |              |           | ÷.         |              | 0 00 0      |         |               | 10100     | 20000418  |
| and the second second                   |                |              |           | 1          |              | 1           | -       | 1 - 1         |           | 1         |
| 10 700 000 100 0 : 5.5 M 25 h R 219 1-3 | 303            | 250          | 221       | 673        | 396          | 118         | 75      | 35            | 2101      | 2,19      |
| 10 703 010 160 0 - 343 1516 344 344 3   | 0              | 1            | •         |            |              | 1           |         | 3             | 5         | 3.16      |
| 10 TOE 010 1 35 0 : RRR 1 11 MAR - 255  | 1              |              |           | 1          |              | 2.2         |         | 5372          | 2         | 1,14      |
| 10 706 010 160 0 : 3430 556 488-256     | 2014           |              | 1         | . 1        | 3            | 2           | 4       | - 11          | 22        | 3.30      |
| 10 707 010 1600 : 383/15168853.578      | 125 - 1<br>200 | _1_3         |           | 1          | 1            | 2           | 1       | 4             | 9         | 3.29      |
| 10 107 030 160 0 : 343 155 445 318      | <u></u>        |              | ~         |            | 2            | 1.100       | া       | •             | 3         | 2.87      |
| 10 708 010 1340 - 383 0558 05518        | 2              | 1 2 3        | 1 10 1    | 2          | ( <u>A</u> ) | 1 2         |         | 1.00          | 4         | 1.34      |
| 10 708 010 160 0 : 343 0558 0551 00     |                | 1            | 2         | 1          |              | 1           |         | · · ·         | 6         | 2.03      |
| 10 705 010 160 0 - 3820 510 WIS AM      | 1              | 2            | 4         | 9          | 10           | 1           | 1       | 200           | 28        | 2.34      |
| 107100101540 - 14205564                 | 1              | 1            | -         | 1          |              | 100         | 12      | -             | 2         | 1.18      |
| 107100101590 - 10200101001              | 1              | -            |           | -          | -            |             | -       | · · · ·       | 1         | 1,46      |
| 107100101600 - 38305581938493           | 1              | 2            | -         | 3          | 4            | 1           | 12      | 3             | -14       | 2.56      |
| 107110101000 38205509999-25             | )** _ ;        |              | 1         | - · ·      | 2            | 2           | 1       | 1             | 7         | 2.99      |
| 107120101600 - 1897551/061-25           |                | <u></u> 103  |           |            | 1            | 3           | 3       | 2             | 10        | 3.20      |
| 107120301600 - 342055605-25             | 3              | 142          |           | 2          | 4            | . 1         | 9       |               | 11        | 223       |
| 107130101600 : 38205563876              | 3              | 1.15         | 1         | 4          | 2            | 1           | 1       | 2             | 13        | 2.36      |
| 107130101600 - 3435511354383            | -              | 12           | 2         | 6          | 5            | 4           | 2       | - 4°.         | 21        | 2.67      |
| 107160101600 - 3827518365745            | 2              | 5 73 1       | 1 10      | 1          | 1            | 1 25 2      | 1       | 100           | 4         | 222       |
| 107170101600 - 3830581365780            |                |              | -         | 3          | 5            | 1           | - 22    | 3             | 12        | 2.88      |
| 107220101540 - JA20500010000            | 2              |              |           | 1          |              |             | 10      | 1 28          | 3         | 126       |
| 10 722 010 160 0 - RARDERID THE PHONE   | 1              | 2            | 2         | 6          | 3            | 3           | 3       | - 92          | 20        | 2.49      |
| 10 723 010 460 0 - RAZASTEINERSYN       | 38             | 15           | 15        | 29         | 23           | 5           | 3       | 1. 2.6        | 119       | 1.98      |
| 107250101600 - 34305510100              | 1              |              | 2         | 1          | 4            | 2           | 4       | 7             | 21        | 3.07      |

- เลือกข้อ 12 รายชื่อนักศึกษาตาม GPAX (กรณีนี้จะทำเฉพาะหา GPAX ของหลักสูตรที่ รวมกับในสาขาวิชาอื่น)

DOCUMENT CONTROL ISO-CES

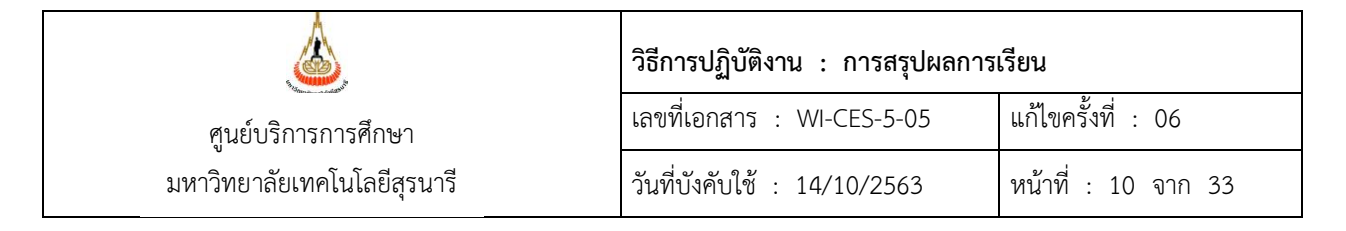

### - จะปรากฏดังภาพ

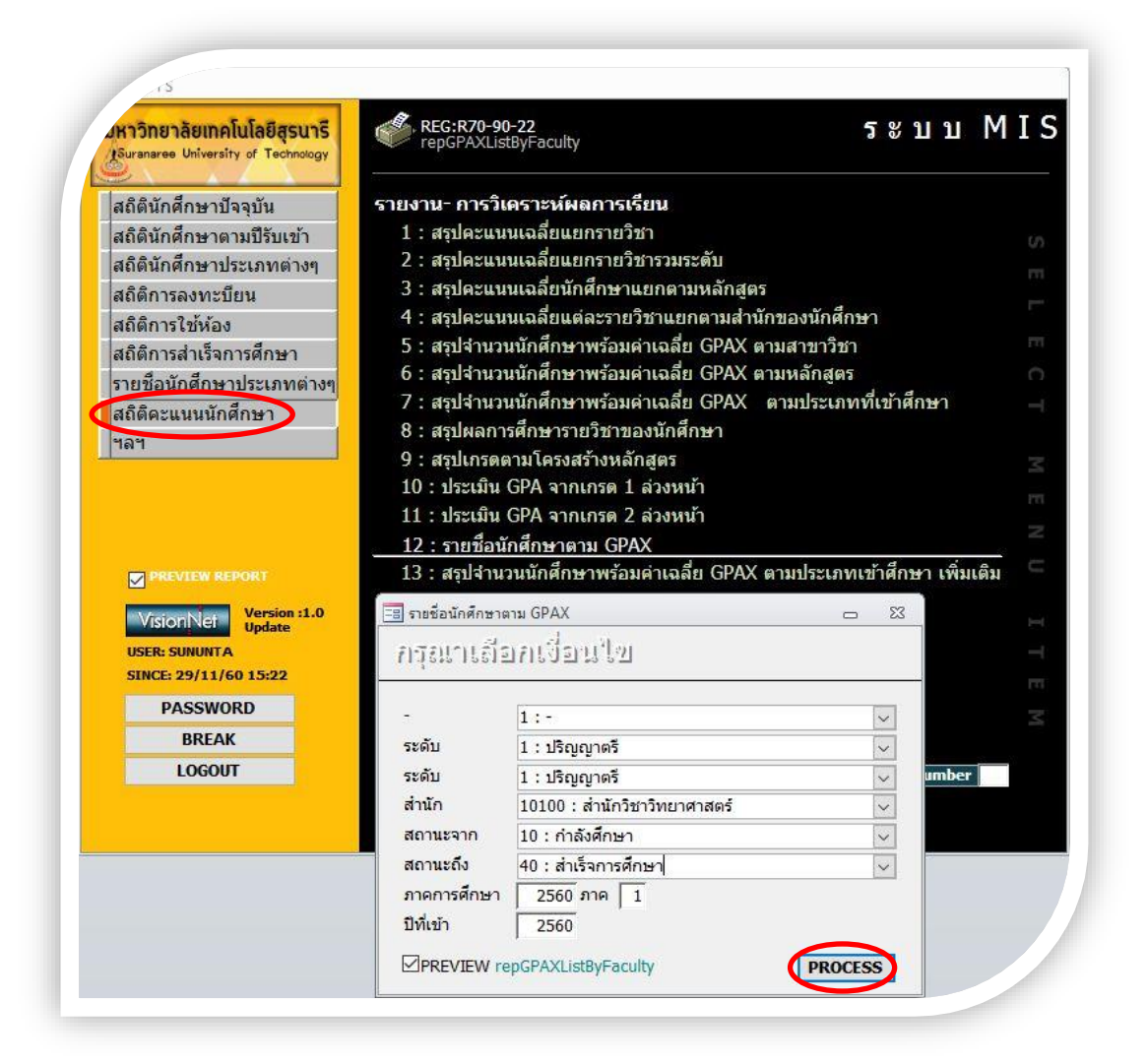

- เลือกระดับ 1: ปริญญาตรี
- ถึงระดับ 1: ปริญญาตรี
- เลือกสำนักวิชา
- ใส่สถานะจาก 10 : กำลังศึกษา
- สถานะถึง 40 : สำเร็จการศึกษา
- ใส่ปีการศึกษา ใส่ภาค
- ป้อนที่เข้า

| ٨                                | วิธีการปฏิบัติงาน : การสรุปผลการ | รียน                |
|----------------------------------|----------------------------------|---------------------|
| ศูนย์บริการการศึกษา              | เลขที่เอกสาร : WI-CES-5-05       | แก้ไขครั้งที่ : 06  |
| ้<br>มหาวิทยาลัยเทคโนโลยีสุรนารี | วันที่บังคับใช้ : 14/10/2563     | หน้าที่ : 11 จาก 33 |

- กด PROCESS
- จะได้รายงานออกมา (ดังภาพ)

| Å   | มหาวทย        | ยาลยเทคโนโลยสุรนาร<br>หาร                                 |                                               |     | ราย | ช่อนก | เศกษา<br>มีการก | เตาม<br> | GRA )  |
|-----|---------------|-----------------------------------------------------------|-----------------------------------------------|-----|-----|-------|-----------------|----------|--------|
| 010 | 0 : สำนักริชา | รัพยาศาสตร์                                               |                                               |     |     |       | 4               | ดับ เปล  | ญญาต่  |
| ñż. | 1 2560        | 12.                                                       | l mar I                                       | cel | 0   | 00    | 60              | CRAY     |        |
| 12  |               |                                                           |                                               | - m | ~   | ~     | -               | or an    | Aprila |
| 1   | 86080150      | ansaha dasah dasahisah                                    | 101000001600 3715141 38500418                 | 25  | 19  | 25    | 76.00           | 4.00     | 10     |
| 2   | 860802.28     | ALL REPORT AND A RECTAR                                   | 10100001600 3110181 38502018                  | 3   | 19  | 25    | 76,00           | 4.00     | 10     |
| 5   | 86080266      | VID SEMIE FLORE                                           | 10100001600 3110161 2650346                   | -20 | 19  | 28    | 76.00           | 4.00     | 10     |
| -   | 00000303      | AND AND AN AND AN AND AND AND AND AND AN                  | 10100001600 SHOW SHOW SHOW                    |     | 19  | 22    | 76.00           | 4.00     | 10     |
| 2   | 000001334     | 510 6508 3252123                                          | 10100001600 3101413450498                     |     | 19  |       | 74.00           | 4.00     | 10     |
| 7   | 00000415      | sonacia das situria.                                      | 1011-010-00 Strends Sector and 2000           |     | 15  | 10    | 62.50           | 2.04     | 30     |
|     | 00000100      | and a share departed                                      | 1011-0101600 - 2000 - 2000                    | 70  | 45  | 75    | 62.50           | 2.01     | 10     |
| 9   | 86020174      | นาก วนาวิธ ปณฑิตร์                                        | 10100001500 - 500010100010300                 |     | 10  | 20    | 73.00           | 3.01     | 10     |
| 10  | B8080204      | 91912 901 20200                                           | 10100001600 - 310141 201010                   |     | 19  | 28    | 7300            | 3.84     | 10     |
| 11  | 86080280      | son of weethers                                           | 10100001600 - วิทยาลา ออกไลเชื้อ              | 10  | 19  | 25    | 7300            | 3.84     | 10     |
| 12  | 86080297      | หารสาว หาริกา ครัศรษกาล                                   | 10100001600 3 10141 2650 4                    |     | 19  | 25    | 73.00           | 3.84     | 10     |
| 13  | 86080792      | ราย จัสเซลร์ วิจจัยม                                      | 1011-0101600 - วิทยาศา มครัการกับก -2360      | 22  | 15  | 22    | 61.00           | 3.81     | 10     |
| 14  | 86080273      | ราย กองอุณฑาษณ์ บรณะ                                      | 10100001600 - วิทยาศา วครบัญชิด               | 75  | 19  | 25    | 72.00           | 3.79     | 10     |
| 15  | 86080239      | ราย พระชั่น เหล่า พระสระชา                                | 10100001600 - ริทธาศา สสบัญพิต                | 25  | 19  | 25    | 71.50           | 3.75     | 10     |
| 15  | 86080181      | หารสาว อรณ์พรา วงส์รอม                                    | 10100001600 : ริทธาศา สตรบัญฑิต               | 25  | 19  | 25    | 71.00           | 3.74     | 10     |
| 17  | 86080310      | นาย ประกักษ์ ๆ องก้อนวิหร์                                | 10100001600 เร็พยาค่า สลรบัณฑิต               | 28  | 19  | 28    | 71.00           | 3.74     | 10     |
| 18  | 86080020      | งาย ก็รกิด แก้รเกต                                        | 101020101600 : JAN-2560                       | 19  | 19  | 19    | 70.00           | 3.68     | 10     |
| 19  | 86080235      | หารสาว กาณวงก ดีรักษ์                                     | 10100001600 - วิทยาศา สตรบัญฑิต               | 25  | 19  | 25    | 70.00           | 3.68     | 10     |
| 20  | 86080389      | นารสาว กนกพร เรื่องหรื                                    | 10100001600 - รีพยาศาสตรบัณฑิต                | 25  | 19  | 25    | 70.00           | 3.68     | 10     |
| 21  | 86080396      | มาย มีเขา สัจงกาณี                                        | 10100001600 เร็พยาศาสตรบัณฑิต                 | 19  | 19  | 19    | 69.00           | 3.63     | 10     |
| 22  | 86080365      | ราย รีรัฐ วินธุลีร                                        | 10100001600 - ริพยาศาสตรบัณฑิต                | 25  | 19  | 25    | 68.50           | 3.61     | 10     |
| 23  | 86080440      | งาย และนาร์ เน้นเหละวิทย์                                 | 10100001600 - ริพยาศาสตรบัณฑิต                | 19  | 19  | 19    | 68.50           | 3.61     | 10     |
| 34  | 86080013      | รกระกว ปกรดี จักเลย                                       | 101020101600 - เคมี- 2560                     | 22  | 19  | 22    | 6800            | 3.58     | 10     |
| 25  | 86080532      | นารสาว รับนึกร เล่ย์กล                                    | 101140101600 : ริทธาศา มครัการกิจภ -2360      | 16  | 15  | 16    | \$7.00          | 3.56     | 10     |
| 26  | 86080426      | รายสาว กมลวรรณ ขั้นสมบัติ                                 | 10100001600 - ริทธาศา สลรบัณฑิต               | 25  | 19  | 25    | 67.50           | 3.55     | 10     |
| 27  | 86080044      | นาย จุฒิพัย รังธารัตน์                                    | 101030101600 : AMAA1 2A5-2360                 | 25  | 19  | 25    | 67.00           | 3.53     | 10     |
| 28  | 86080242      | นารสาว รู้สิรัตน์ ดีเสยว                                  | 10100001600 - วิทยาศา มครบัณฑิต               | 19  | 19  | 19    | 66.50           | 3.50     | 10     |
| 29  | 86081089      | นารสาว ดักดินี รัตนา                                      | 101030101600 คณิตศาสตร์-2560                  | 98  | 20  | 92    | 70.00           | 3.50     | 10     |
| 30  | 86080648      | ษารสก่อ พฤกษ์จร พุธกลาร                                   | 101140101600 - ริพยาศา สตร์การกิจภ -2550      | 22  | 15  | 22    | 55,50           | 3.47     | 10     |
| 31  | 86080075      | ราย สราสิป สรรมาภิษุข                                     | 101040101600 - ชีววิทยา-2560                  | 25  | 19  | 25    | 65.00           | 3.42     | 10     |
| 22  | 86080167      | หาย เหม่ามี ครับค                                         | 10100001600 : ริพยาศา มุลรบัณฑิต              | 25  | 19  | 25    | 64.00           | 3.37     | 10     |
| 33  | 86080358      | AUSTIS RIGHT REPORTS                                      | 101000001600 - รีพยาล่า สลรบัณฑิต             | 19  | 19  | 19    | 64.00           | 3.37     | 10     |
| 34  | 86080457      | นารสาว นั่นที่มาสี มีสะสิทธาวเ                            | 101000001600 : ริพยาศา สตรบัณฑิต              | 22  | 19  | 22    | 64.00           | 3.37     | 10     |
| 35  | B6060211      | 10 0 576 25701595                                         | 101000001600 - 3112141 34500 TR               | 22  | 19  | 22    | 63.00           | 3.32     | 10     |
| 35  | 86080815      | ราย พระมาวิทธิ ทยนย                                       | 1011-0101600 : 3 menán a strintňah -2360      | 20  | 15  | 16    | 53.00           | 3.31     | 10     |
| 37  | 86080037      | หารสาว หรือเอา แสรีฐวาสพา                                 | 101020101600 :kaii-2560                       | 25  | 19  | 25    | 62.50           | 3.29     | 10     |
| 38  | 86060051      | สารสาว บอยจารถ ปฏาระยาตร                                  | 1010-0101600 : ANAA1 3A5-2350                 | 25  | 19  | 25    | 62.50           | 3.29     | 10     |
| 20  | 55050535      | งาย เขตราส แอตกลน                                         | 1011-0101600 319548138555581-2550             | 15  | 15  | 16    | 52.00           | 3.25     | 10     |
| 4   | 280,8085      | พระสาร กณุญาภุต สายสรรารณ                                 | 1010-0101001900191790-2360                    | 42  | 19  | - 22  | 61.50           | 5.54     | 10     |
| +1  | 0000099       | 10 12100 11500                                            | 10100010100000000000000000000000000000        | 75  | 75  | 19    | 01.50           | 3.44     | 10     |
| 4   | 0010105       | STO STARTS MONRY                                          | 101020101800 - 91202-2560                     |     | 19  | 10    | 61.00           | 5.40     | 10     |
| -0. | 0000000       | AND REAL PROPERTY AND AND AND AND AND AND AND AND AND AND | 10 11-0 10 1000 - 21101 HT 2000 - 2100 - 2000 | 10  | 10  | 10    | 60.00           | 3.19     | 10     |
| 12  | 00000143      | and a second second                                       | 10100001000 - 20001010120000000               |     | 12  | 22    | 60.00           | 2.10     | 10     |
| +0  | 00000435      | Laurantia mener metrologikanin                            | 10 YOLDO IDDO CAMONRI 2RODOVIR                | 4   | 12  | 44    | 00.00           | 3.10     | 10     |

|                             | วิธีการปฏิบัติงาน : การสรุปผลการ | เรียน               |
|-----------------------------|----------------------------------|---------------------|
| ศูนย์บริการการศึกษา         | เลขที่เอกสาร : WI-CES-5-05       | แก้ไขครั้งที่ : 06  |
| มหาวิทยาลัยเทคโนโลยีสุรนารี | วันที่บังคับใช้ : 14/10/2563     | หน้าที่ : 12 จาก 33 |

- ต้องเลือกข้อ 12 ด้วย เนื่องจากต้องคิด GPAX เฉลี่ยแยกตามหลักสูตร และก่อนที่จะ
 หา GPAX เฉลี่ย ให้ตัดสถานะ 11 : รักษาสภาพการเป็นนักศึกษา และสถานะ 12 : ลาพักการศึกษา
 ในแต่ละหลักสูตรออกก่อน แล้วค่อยนำมาหา GPAX เฉลี่ย

- ดึงข้อมูลออกมาเป็น Excel จะได้ดังภาพ

| 5007N22RU                               | - | 0 | 20  | 57 | 0 | / | - | - | 90 | 2.07 |
|-----------------------------------------|---|---|-----|----|---|---|---|---|----|------|
| รวมทั้งสำนัก<br>2                       | - | - | 1   | 1  | - | - | - | - | 2  | 2.01 |
| อนามัยสิ่งแวคล้อม<br>๕                  | - | - | 1   | 1  | - | - | - | - | 2  | 2.01 |
| digiti eniditi unutina f                |   |   |     |    |   |   |   |   |    |      |
| รวมทั้งสำนัก                            | - | 3 | 23  | 49 | 2 | - | - | - | 77 | 2.05 |
| วิศวกรรมธรณี<br>๕ • ~                   | - | - | -   | 1  | - | - | - | - | 1  | 2.00 |
| วิศวกรรมขนส่งและโลจิสติกส์              | - | - | 2   | 1  | - | - | - | - | 3  | 1.99 |
| วิศวกรรมเกษตรและอาหาร<br>               | - | - | 2   | 2  | - | - | - | - | 4  | 1.98 |
| วิศวกรรมอากาศยาน                        | - | - | 1   | 3  | - | - | - | - | 4  | 2.04 |
| วิศวกรรมยานยุมต์                        | - | - | 5   | 8  | - | - | - | - | 13 | 2.05 |
| วิศวกรรมอุตสาหการ                       | - | 1 | -   | -  | - | - | - | - | 1  | 1.79 |
| วิศวกรรมอิเล็กพรอมิกส์                  | - | - | 1   | 2  | - | - | - | - | 3  | 1.97 |
| วิศวกรรมสิ่งแวดลัสม                     | - | - | 1   | 6  | - | - | - | - | 7  | 2.10 |
| วิศวกรรมโลหการ                          | - | - | 1   | 3  | - | - | - | - | 4  | 2.05 |
| วิศวกรรมโยชา<br>-                       | - | 1 | 2   | 5  | - | - | - | - | 8  | 2.02 |
| วิศวกรรมไฟฟ้า                           | - | 1 | -   | 3  | - | - | - | - | 4  | 2.06 |
| วิศวกรรมพอลิเมอร์                       | - | - | 1   | 1  | - | - | - | - | 2  | 2.01 |
| วิศรกรรมโทรคมมาคม                       | - | - | 1   | -  | - | - | - | - | 1  | 1.99 |
| วิศรกรรมเชรามิก                         | - | - | 1   | 5  | 1 | - | - | - | 7  | 2.16 |
| วิศวกรรมเครื่องกล                       | - | - | 1   | 1  | - | - | - | - | 2  | 2.03 |
| วิศวกรรมเคมี                            | - | - | -   | 2  | 1 | - | - | - | 3  | 2.32 |
| วิศวกรรมขนส่ง                           | - | - | -   | 1  | - | - | - | - | 1  | 2.01 |
| วิศวกรรมการผลิต                         | - | - | 4   | 5  | - | - | - | - | 9  | 2.02 |
| Rain System support                     |   |   |     |    |   |   |   |   |    |      |
| รวมทั้งสำมัก                            | - | - | -   | -  | 1 | 1 | - | - | 2  | 3.04 |
| แพทยศาสตร์                              | - | - | -   | -  | 1 | 1 | - | - | 2  | 3.04 |
|                                         |   |   |     |    |   |   |   |   |    | 2.04 |
| รามทั้งส่ำนัก                           | - | - | 1   | 5  | _ | - | - | _ | 6  | 2.02 |
| เทคโนโลฟิตาหาร                          | - | _ | - 1 | 2  | - | _ | _ | - | 3  | 2.03 |
| พะโนโลมีการหลิดขัดว่                    |   |   |     | -  |   |   |   |   |    | 2.01 |
| 22107487300<br>22107487300              | - | - | 1   | 2  | - | - | - | - | 3  | 2.04 |
| รทยาศาสตรการกพา<br>๕                    | - | - | 1   | 2  | - | - | - | - | 3  | 2.04 |
|                                         |   |   |     |    |   |   |   |   |    |      |
| 888888888888888888888888888888888888888 |   |   | 1   | 1  |   |   | - |   |    |      |

|                             | วิธีการปฏิบัติงาน : การสรุปผลการ | เรียน               |
|-----------------------------|----------------------------------|---------------------|
| ศูนย์บริการการศึกษา         | เลขที่เอกสาร : WI-CES-5-05       | แก้ไขครั้งที่ : 06  |
| มหาวิทยาลัยเทคโนโลยีสุรนารี | วันที่บังคับใช้ : 14/10/2563     | หน้าที่ : 13 จาก 33 |

- 2.2.3 จำแนกตามประเภทที่เข้าศึกษา แยกตามรุ่นปีการศึกษา
  - เข้า Vncaller เลือกข้อมูลสถิติ
  - เลือก สถิติคะแนนนักศึกษา
  - เลือก ข้อ 13 สรุปจำนวนนักศึกษาพร้อมค่าเฉลี่ย GPAX ตามประเภทที่เข้าศึกษา

เพิ่มเติม

- จะปรากฏดังภาพ

| มหาวิทยาลัยเทคโนโลยีสุรนารี<br>Suranaree University of Technology | REG:R70-90<br>repGPAXCo     | )-23<br>untByEntrytypeMedDent             | <b>ទ</b> ខ ប ប       | MI   |
|-------------------------------------------------------------------|-----------------------------|-------------------------------------------|----------------------|------|
| สถิตินักศึกษาปัจจุบัน                                             | รายงาน- การวิเ              | คราะห์ผลการเรียน                          |                      |      |
| สถิตินักศึกษาตามปีรับเข้า                                         | 1 : สรุปคะแน                | นเฉลี่ยแยกรายวิชา                         |                      | ίζη. |
| สถิตินักศึกษาประเภทต่างๆ                                          | 2 : สรุปคะแน                | นเฉลี่ยแยกรายวิชารวมระดับ                 |                      |      |
| สถิติการลงทะบียน                                                  | 3 : สรุปคะแน                | นเฉลี่ยนักศึกษาแยกตามหลักสูตร             |                      |      |
| สถิติการใช้ห้อง                                                   | 4 : สรุปคะแน                | นเฉลี่ยแต่ละรายวิชาแยกตามสำนักข           | ของนักศึกษา          |      |
| สถิติการสำเร็จการศึกษา                                            | 5 : สรุปจำนวง               | นนักศึกษาพร้อมค่าเฉลี่ย GPAX ตาม          | มสาขาวิชา            |      |
| รายชื่อนักศึกษาประเภทต่างๆ                                        | 6 : สรุปจำนวง               | นนักศึกษาพร้อมค่าเฉลี่ย GPAX ตาม          | มหลักสูตร            |      |
| สถิติคะแนนนักศึกษา                                                | 7 : สรุปจำนวง               | นนักศึกษาพร้อมค่าเฉลีย GPAX ต             | ามประเภทที่เข้าศึกษา |      |
| ฯลฯ                                                               | 8 : สรุปผลกา                | รศึกษารายวิชาของนักศึกษา                  |                      |      |
|                                                                   | 9 : สรุปเกรดด               | าามโครงสร้างหลักสูตร                      |                      | 14   |
|                                                                   | 10 : ประเมน                 | GPA จากเกรด 1 ลวงหนา<br>GPA               |                      |      |
|                                                                   | 11 : บระเมน<br>12สืะ        | GPA จากเกรด 2 ลวงหนา<br>- รี CDAX         |                      |      |
|                                                                   | 12 : รายขอน<br>12 : สายส่วน | กศกษาตาม GPAX                             |                      |      |
| PREVIEW REPORT                                                    | <u></u>                     | <u>วนนกศกษาพรอมศาเฉลย GPAX ต</u>          | ามกระเทมเฉ.เพมล.เ.เพ | 1101 |
| VisionNet Version :1.0                                            | 🗐 สรปสามวนนักศ์             | ักษาพร้อมค่าเฉลี่ย GPAX ตามประเภทเข้าศึกษ | n when a second      |      |
| USER: SUNUNTA                                                     |                             | ને પ                                      |                      |      |
| SINCE: 29/11/60 15:22                                             | กรุยเวรา                    | อกเงอนไข                                  |                      |      |
| PASSWORD                                                          |                             |                                           |                      | 3    |
| BREAK                                                             | -                           | 1:-                                       | ~                    |      |
| LOGOUT                                                            | ระดับ                       | 1 : ปริญญาตรี                             | ✓ mbe                | er 📃 |
|                                                                   | ปีที่เข้า                   | 2560                                      |                      |      |
|                                                                   | ปีการศึกษา                  | 2560 ภาค   1                              |                      |      |
|                                                                   | สถานะจาก                    | 10 : กำลังศึกษา                           | ~                    |      |
|                                                                   | สถานะถึง                    | 40 : สำเร็จการศึกษา                       | ~                    |      |
|                                                                   |                             |                                           | PROFESSO             |      |

- เลือกระดับ 1: ปริญญาตรี
- ป้อนปีที่เข้า
- ใส่ปีการศึกษา ใส่ภาค
- ใส่สถานะจาก 10 : กำลังศึกษา

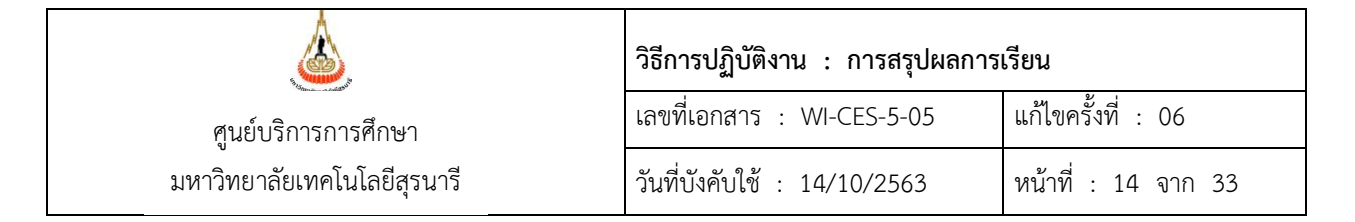

- สถานะถึง 40 : สำเร็จการศึกษา
- กด PROCESS
- จะได้รายงานออกมา (ดังภาพ)

| 🥌 ( 2 U U M I S                  |        | 00000 | K17704     | 28.5.1 | _    | _                  | _      | 1.01         | _    | _     | _             | _          |       |             | - 1.  | manıs                         | ดีกษา  | 1/2360 |
|----------------------------------|--------|-------|------------|--------|------|--------------------|--------|--------------|------|-------|---------------|------------|-------|-------------|-------|-------------------------------|--------|--------|
| I : ระดับปริญญาตร                |        |       |            |        |      |                    |        |              |      |       |               |            | พักดี | ์กษารุ่     | งปิก  | ารศึกษ                        | 1 255  | 0      |
| ส่านัก                           | ٠      | 1.5   | 1.5        | -1.79  | 1.80 | -1.99              | 2.00   | -249         | 2.50 | 299   | 3.00          | 3.24       | 325   | 3.49        | 3.5   | 0 ~                           | 576    | GRAX   |
|                                  | 954    | 7     | 914        | 7      | 914. | 2                  | 914.   | 7            | 914  | Y.    | 9%            | T          | 914.  | T           | 914.  | 1                             |        | เฉรีย  |
| สำนักวิชาวิทยาศาสตร์             | 3 1    | 1.1   | 1 6        | _      | 8.3  |                    | _      | 8 8          |      | 1     | <u>16 - 3</u> | _          | 35 3  | 1           | _     | Contraction of the local data |        |        |
| hulan                            | -22    | 1     |            |        |      | 1                  | 1.00   | 10           | 38   |       | ÷.,           |            |       | 1.00        | - 10  | 100.00                        | - 1    | 3.50   |
| dmasons                          | 1      | 14.29 | 2          | 20.57  | 1    | -                  | 2.     | 20.57        | 1    | 14,29 | 1             | 14,29      | -     |             | 700   | -                             | 7      | 2.10   |
| สตาริชาวิชา                      | 3      | 7.09  | 7          | 10.42  | 2    | 5.26               | 7      | 18,42        | 13   | SMOR  | 1             | 2,63       | 3     | 2.09        | 2     | 5.25                          | 35     | 2.58   |
| สตาริการกลับ                     | 1      | 50.00 | 14         | (+3)   | 1    | 50.00              | 10.200 | 9-13         |      |       | 100           | -          | -     | 1-13        | - 203 | -                             | 2      | 1.65   |
| fuers                            | -38    | 1     | 3          |        | •    | -                  | 100    | 1            | 2    | 50.00 | 38            | 3          | 1     | -           | 1     | -50.00                        | 2      | 3.24   |
| สตานักไปๆ                        | 6-18   | -     | - 20       |        | -    |                    | 2      | 13.30        | 2.2  | 15    | 1             | 22.22      | -     |             | -52   | -                             | 3      | 2.48   |
| รายาลาสเซบัณฑิต                  | 3.33   |       | 200        | 142    | -    | 1.00               | 8.5    | 3-15         | 2    | 6.45  | 4             | 12,00      | 4     | 52,90       | 21    | 67.74                         | 31     | 3.55   |
| กุม 64 พระชา                     | .48    | -     | 18         | -      | •2   | -                  | 4      | 7.09         | 1    | 7.09  | 4             | 20.77      | 3     | 23.00       | 4     | 30.77                         | 13     | 3.27   |
| รมศัรริกษ์ก                      | 3      | 5.15  | 1          | 9.20   | 3    | 2.08               | 12     | 12.30        | 18   | 10.56 | 11            | 11.34      | 10    | 10.31       | 3     | 29.90                         | 57     | 2.85   |
| ส่านักวิชาเทคโนโลยีสังคม         |        |       |            |        |      |                    |        |              |      |       |               |            |       |             |       |                               |        |        |
| dmasters                         | -88    | 1     | ा          | 3.33   |      | -                  | 3      | 16.67        | 13   | 070   | 6             | 20.00      | 4     | 13.33       | 15    | 2.22                          | 30     | 2.82   |
| สตาใหาอีซม                       | 3      | 2.91  |            | 5.23   | 14   | 8.18               | 36     | 32.56        | 54   | 31.40 | 25            | 14.55      | 6     | 3.49        | 3     | 1.74                          | 172    | 2.45   |
| กลับเด็กสี่ กระกำหล่             | 4      | 50.00 | 1.0        | 100    | -    | 1                  | 4      | 50.00        |      | 1-2   |               | -          | -     | -           | -36   |                               | 2      | 1.90   |
| fuers                            | 8,33   |       | 645        |        |      | -                  | 1.0    | ()           | 22   | 14-1  | 12.5          | -          |       | (=1)        | -38   |                               | 1      | 1.62   |
| สมคานักโฟก                       | See    | S-13  | C          | 142    | S    | 1.00               | 2      | 66,67        |      | 20-1  | 3.8           | -          | 1     | 222.22      |       |                               | 3      | 2.55   |
| yu ak seren                      | - 262  | -     | 32         | -      | -2   |                    | 194    | 1.2          | 64   | 20.20 |               | 33.33      | +     | 22.33       | - 202 | -                             | 3      | 3.11   |
| ทุนด้ายป้อง จิต                  | S.,    | 3-12  |            |        | S    | (                  |        | Seil         | 6×-  | S - 3 | 2.13          | -          | 4     | 100.00      | - 400 | 1.5                           | . d) ] | 3.27   |
| เสลาลนสม พ.พ.ศิลป                | -22    | (#)   | 24         | 25,20  | 22   | -                  | 2      | 65.67        | 14   | -     | 32            | -          | 22    | -           | -25   | -                             | 3      | 2.05   |
| raufistratio                     | 6      | 2,79  | 12         | 5.50   | 14   | 6.51               | 66     | 20.70        | 65   | 11,65 | 32            | 14.00      | . 13  | 6.05        | 4     | 1.06                          | 21.5   | 2.55   |
| ส่วนักวิชาเพลโนโอลิการผ          |        |       |            |        |      |                    |        |              |      |       |               |            |       |             |       |                               |        |        |
|                                  | -      | 43.10 | 10         | 24.14  | 40   | 17.28              |        | 10.36        | 0.0  | Gust  | <u>.</u>      | 1.72       | 1.0   | 1.          | - 200 |                               |        |        |
| morte d'au                       | -      | 0.33  | 47         | 20.24  | 7    | 0.20               |        | 44.05        | 44   | 12:10 | 1             | -          | 2     | 2.38        |       | 3.57                          | 24     | 2.42   |
| สองให้กระบัต                     | 1.     | 30.23 | 45         | 27.01  | -    | 16.25              |        | 20.03        |      | 0.33  | 5.0           | -          |       | - 3         |       | 2.32                          | 42     |        |
| dub de rentes                    |        | 76.43 | 2          | 20.57  | 12   | 14                 |        | -            | 2    | -     | 10            |            | 1.2   | 14          | - 23  | -                             | 7      | 1.05   |
| fuars                            | 3.2    | 5-22  |            |        |      |                    | -      | 3-12         |      | 1.    |               |            |       | 128         |       |                               | 1.1    | 1.75   |
| สองนักไปก                        | 100    | -     | - 4        | -      | 1    | -                  | 1.27   | -            | 12   | -     | 10            |            | 12    | -           | - 28  |                               |        | 159    |
| IN SA SICCES                     | 1      |       |            | -      |      | 11-51              | 4      | 25.00        |      | 1-1   |               | -          | 2     | 50.00       | - 20  | 25.00                         | 4      | 3.23   |
| nut minutes                      | 125    | -     |            | 1.4    |      |                    | 1000   | -            | 14   | 33.35 | 100           |            |       | -           | -     | 73.55                         |        | 1.14   |
| culstala                         | -      | 24.00 | -          | 23.30  | -    | 11.94              |        | 20.37        | -    | 7.46  | 4             | 71.50      |       | 1.99        | -     | 3.47                          | 20.4   | 1.85   |
| 1 N T                            | ~      |       |            | 111101 | -    | Contraction of the | - 22   | a control of | 14   | 1.100 |               | Contract ( | -     | LINES:      | 4.0   | 10.00                         |        | 1.94   |
| สานการ่านพทธศาส คร               | -      | 1     | - 10       | _      | -    | -                  | _      |              | _    | -     |               | _          |       | Contract of | _     | In the second                 | -      | -      |
| งสระกวรรัสมัตร์เสียงห            | 1.10   |       | 200        |        | •    | -                  |        | 3-12         | 1    | 35 1  | 1             | -          | 3     | 25,00       | •     | 75.00                         | 12     | 3.74   |
| สารมายรู้สะหมายสายสาวรรษ         | . 48   | -     | ÷.,        |        | 100  | 1                  | 2000   |              | 1    | 2.04  | 4             | 0.16       | 13    | 26.53       | 31    | 61.27                         | -2     | 3.57   |
| เสรากราชอาก อเมตรีตนี้เรื่านกราช | 2.00   | 6214  |            |        |      |                    | 1251   | ्रेटः द      | 3    | 10.00 | 4             | (1.11      | 4     | 13.33       | 15    | 610                           | 30     | 3.50   |
| กูษ 84 พรรษา                     |        | 1     | 64.        |        | 1    | -                  | 2000   | -            | 18   | -     | ×.,           |            | -     | -           | +     | 100.00                        | - 1    | 3.55   |
| ามศักราชอ                        |        | 1.0   | 100        |        |      | 11.451             | 0.000  | 5-3          |      | 4.35  | 8             | 0.70       | 20    | 21.74       | 60    | (2.22                         | 52     | 3.37   |
| สำนักวิชาวิศว กรรมศาส ต่         | 5      |       |            |        | -    |                    |        |              |      |       | a             |            |       |             |       | 0                             |        | a      |
| dmasons                          | 13     | 6.20  | 24         | 9,92   | 30   | 12.40              | 82     | po.ct.       | 34   | 22.31 | 13            | R.ST.      | 10    | 4,13        | 34    | 5.78                          | 242    | 2.36   |
| สิกฟิเลอส สม                     | 18     | 8     | æ.,        | +      | 1    | 22.23              | ्नः    | 20.22        | 64   | 22.22 | 14 A          | G.,        | -X.   | ÷.,         | - 492 |                               | 3      | 2.32   |
| สลาใหาสีขม                       | 1 55   | 12,10 | 204        | 12.10  | 164  | 9.97               | 5 23   | 31.79        | 3.26 | 19.02 | 108           | 6.57       | 72    | -1.20       | -85   | 2.98                          | 1645   | 2.24   |
| สลาวขาวหม                        | 68     | 19,10 | 42         | 1215   | 40   | 13,55              | 55     | 28.57        | E1   | 17.75 | 13            | 3.78       | 13    | 3,79        | 5     | 1,41                          | 343    | 2.05   |
| aenne <b>l</b> ä                 | 12-10- | 523   | 4          | 25.00  | •    |                    | 2      | 50,00        | . 4  | 25.00 | 2.03          |            | 6.0   | 0.538       | - 100 | 101                           | 4      | 2.22   |
| สาราได้เกร                       | -38    | 14    | <u>_</u> 1 |        | 2    | -                  | 22     | 14           | 24   | - 2   | 32            |            | 2     | :           | - 22  | 1.0                           | . 4    | 1.75   |
| กลับเล็กสึกษารัพม                | 35     | 51.95 | 7          | 11.11  | 3    | 4.76               | 13     | 20.03        | 1    | 1.59  | 1.00          | -          |       | 1-1         | - 20  | 220                           | 63     | 1.32   |
| nosios n®                        |        | 15.00 | 23         | 10000  |      | 6.00               | 100    | 20.00        | 1.4  | 30.00 |               | 10.00      |       | 10.00       | 185   |                               |        | 2.44   |

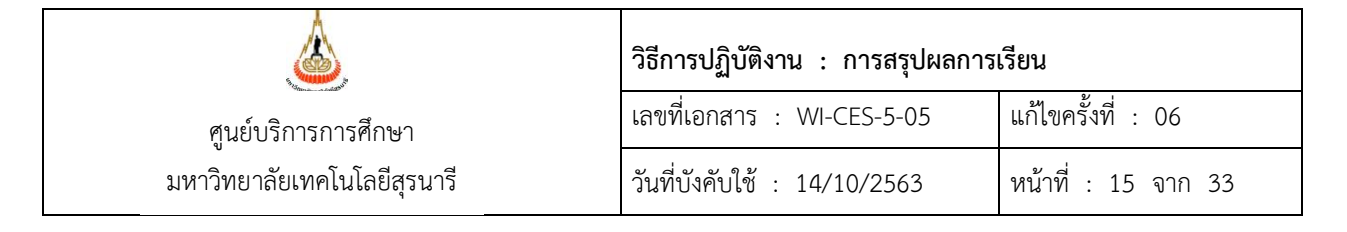

### - ดึงข้อมูลออกมาเป็น Excel จะได้ดังภาพ

| าะสับกะแหน                       |         | <b>1</b> 1.50 |                                                                                                    | 13   |          |                |        | 240    | 2.8   | 2.22  |       |       | 12      | 24 |         |   | 50N      | 屋        |
|----------------------------------|---------|---------------|----------------------------------------------------------------------------------------------------|------|----------|----------------|--------|--------|-------|-------|-------|-------|---------|----|---------|---|----------|----------|
| กระเทพสิงอ้า                     | in un m | 200           | e de la compañía de la compañía de |      | re en el |                | TURNU  |        | in an | 2010  | nen j |       | in mari |    | illina. |   |          | SPAX 19  |
|                                  |         | A.            |                                                                                                    | -    | *        | A.             |        | R.     |       | A.    |       | 4     |         | *  | a.      | - |          | <u> </u> |
| dmissions                        | -       | -             | -                                                                                                    | -    | -        | -              | 1      | 100.00 | -     | -     | -     | -     | -       | -  | -       | - | 1        | 2.14     |
| ับเข้าศึกษาใหม่                  | -       | -             | -                                                                                                    | -    | 1        | 100.00         | -      | -      | -     | -     | -     | -     | -       | -  | -       | - | 1        | 1.97     |
| าวตามักก็ฟา                      | -       | -             | -                                                                                                    | -    | -        | -              | 1      | 100.00 | -     | -     | -     | -     | -       | -  | -       | - | 1        | 2.02     |
| รวมทั้งสำมัก                     | -       | -             | -                                                                                                    | -    | 1        | 33.33          | 2      | 66.67  | -     | -     | -     | -     | -       | -  | -       | - | 3        | 2.04     |
| Imissions                        | -       | -             | -                                                                                                    | -    | -        | -              | 3      | 100.00 | -     | -     | -     | -     | -       | -  | _       | - | 3        | 2.06     |
| ขึ้นเข้าศึกษาใหม่                | -       | -             | -                                                                                                    |      | 1        | 33.33          | 2      | 66.67  | -     | -     | -     | -     | _       | -  | -       |   | 3        | 1.98     |
| รวมทั้งสำมัก                     | -       | -             | -                                                                                                    | -    | 1        | 16.67          | 5      | 83.33  | -     | -     | -     | -     | -       | -  | -       | - | 6        | 2.02     |
| unstantet                        |         |               |                                                                                                    |      |          |                |        |        |       |       | -     |       |         |    |         |   |          |          |
| พทยศาสตร์                        | -       | -             | -                                                                                                    |      | -        | -              | -      | -      | 1     | 50.00 | 1     | 50.00 | -       | -  | -       | - | 2        | 3.04     |
| รวมทั้งสำมัก                     | -       | -             | -                                                                                                    | -    | -        | -              | -      | -      | 1     | 50.00 | 1     | 50.00 | -       | -  | -       | - | 2        | 3.04     |
| Service and                      |         |               |                                                                                                    |      |          |                |        |        |       |       |       |       |         |    |         |   |          |          |
| dmissions                        | -       | -             | -                                                                                                    | -    | 8        | 33.33          | 16     | 66.67  | -     | -     | -     | -     | -       | -  | -       | - | 24       | 2.05     |
| าวตาจังหวัด                      | -       | -             | 1                                                                                                    | 5.88 | 5        | 29.41          | 11     | 64.71  | -     | -     | -     | -     | -       | -  | -       | - | 17       | 2.04     |
| าวตาภาพใต้                       | -       | -             | -                                                                                                    | -    | -        | -              | 1      | 100.00 | -     | -     | -     | -     | -       | -  | -       | - | 1        | 2.02     |
| ในเข้าศึกษาใหล่                  | -       | -             | 2                                                                                                    | 00.8 | 6        | 24.00          | 16     | 64.00  | 1     | 4.00  | -     | -     | -       | -  | -       | - | 25       | 2.05     |
| เวตาโรงุธีฐน                     | -       | -             | -                                                                                                    | -    | 4        | 40.00          | 5      | 50.00  | 1     | 10.00 | -     | -     | -       | -  | -       | - | 10       | 2.08     |
| รวมทั้งสำมัก                     | -       | -             | 3                                                                                                    | 3.90 | 23       | 29.87          | 49     | 63.64  | 2     | 2.60  | -     | -     | -       | -  | -       | - | 77       | 2.05     |
|                                  |         |               | ļ                                                                                                    |      | ļ        |                |        |        |       |       | ļ     |       |         |    |         |   |          | ļ        |
| หลือเมืองสาว                     | -       | -             | -                                                                                                    | -    | -        | -              | 1      | 100.00 | -     | -     | -     | -     | -       | -  | -       | - | 1        | 2.06     |
| gina y                           | -       | -             | -                                                                                                    | -    | 1        | 100.00         | -      | -      | -     | -     | -     | -     | -       | -  | -       | - | 1        | 1.95     |
| รวมทั้งสำมัก<br>                 | -       | -             | -                                                                                                    | -    | 1        | 50.00          | 1      | 50.00  | -     | -     | -     | -     | -       | -  | -       | - | 2        | 2.01     |
| <b>* 74</b>                      |         |               | ļ                                                                                                    |      |          |                |        |        |       |       |       |       |         |    |         |   |          |          |
| dmissions                        | -       | -             | -                                                                                                    | -    | 8        | 28.57          | 20     | 71,43  | -     | -     | -     | -     | -       | -  | -       | - | 28       | 2.05     |
| กระสุดสะรวม                      | -       | -             | -                                                                                                    | E 00 | -        |                | 1      | 100.00 | -     | -     | -     | -     | -       | -  | -       |   | 1        | 2.06     |
| กลายจะใช้<br>เวลายาละใช้         | -       |               | 1                                                                                                    | 0.00 | 5        | <b>2</b> ::.41 | 11     | 100.00 | -     | _     | -     | _     | -       | -  | -       | _ | 17       | 2.04     |
| กลากสารสารสาร<br>กับสิวสิตระวิตร | -       |               | -                                                                                                    | 600  | _<br>_   | 27.50          | 1      | 62.07  | -     | 3,45  | -     |       | -       | _  | -       |   | 20       | 2.02     |
| กลุกโรงอีสน                      | -       |               | -                                                                                                    | 0.90 | 0<br>4   | 40.00          | 5      | 50.00  | 1     | 10.00 | -     |       | -       |    | -       |   | 29       | 2.04     |
| การสายสร้                        | -       |               |                                                                                                    |      | -        |                | ,<br>- | -      | 1     | 50.00 | 1     | 50.00 | -       | _  | -       |   | 2        | 3.04     |
| เวลามักถึงถา                     | _       | _             | -                                                                                                    | _    | _        |                | 1      | 100.00 | -     |       | -     |       | _       | _  | _       | _ | - 1      | 2.02     |
| อาสมชัยเด                        | _       | _             |                                                                                                    |      | 1        | 100.00         | -      | -      | -     | -     | _     | _     | _       | -  | -       | _ |          | 1.05     |
| (hol)                            |         |               | <u> </u>                                                                                                    |      | 1        | ·······        |        |        | -     |       |       |       | -       |    | _       |   | <u> </u> |          |

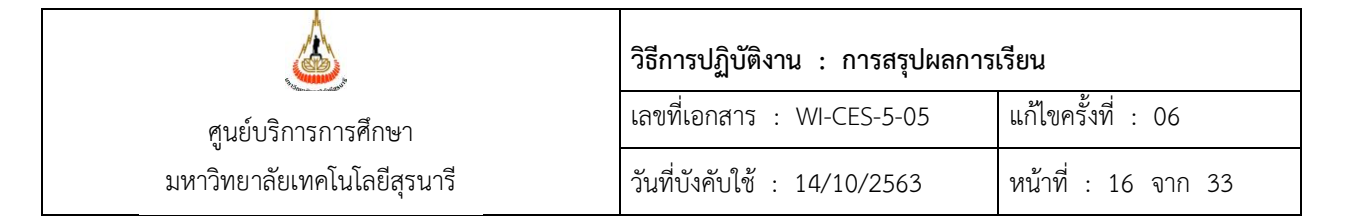

2.2.4 แบบสรุปรวม ผลการเรียนนักศึกษา จำแนกตามหลักสูตร และรุ่นปีการศึกษาที่เข้าศึกษา (สรุปจากข้อ 2.2.2 ที่ได้ทำไว้ จะได้ดังภาพ)

|                                        |   |      |   |         |         |         | ตารางที่  | 2      |          |            |            |      |     |        |     |      |
|----------------------------------------|---|------|---|---------|---------|---------|-----------|--------|----------|------------|------------|------|-----|--------|-----|------|
|                                        |   |      | P | เลการเ  | ร่ยนนัก | ศึกษา   | เมื่อสิ้น | กาคกา  | รดีกษาร์ | 1/25       | 60         |      |     |        |     |      |
|                                        |   |      |   | ອ້ວມນ   | 0001110 | ວັດສະເຈ | uevé      | ເຄືອງຮ | Soundi   | ຄັດສີຫາ    |            |      |     |        |     |      |
|                                        |   |      |   | 1 14 20 |         | angaa   | une ;     |        |          |            |            |      |     |        |     |      |
| ร่มสี่เการสึกษา                        |   |      |   |         |         |         |           |        |          | <b>5</b> 7 | <b>9</b> 4 |      | 2   | 5      |     | an . |
|                                        |   |      |   |         |         |         |           |        |          | ****       |            |      |     | Inna v |     |      |
|                                        |   |      |   |         |         |         |           |        |          |            |            |      |     |        |     |      |
| ALTRIASIANE MORES                      |   |      |   | ļ       |         |         |           |        |          |            |            | ļ    |     |        |     |      |
| วทยาดาพตรบณฑต                          | - | -    |   | -       | -       | -       | -         | -      | -        | -          | -          | -    | -   | -      | 32  | 3.93 |
| เคมี (หลกสูตรกาวหนา)                   | - | -    | - | -       | -       | -       | -         | -      | 4        | 3.26       | 12         | 3.46 | 4   | 3.74   |     | -    |
| (M3)                                   | - | -    | - | -       | -       | -       | -         | -      | -        | -          | -          | -    | -   | -      | 3   | 3.52 |
| กนิตศาสตร์ (หลักสูตรกักรหัส)           | - | -    | - | -       | -       | -       | -         | -      | 2        | 3.68       | 6          | 3.38 | 6   | 3.59   | -   | -    |
| คณิตศาสตร์                             | - | -    | - | -       | -       | -       | -         | -      | 1        | 3.11       | -          | -    | -   | -      | 3   | 3.44 |
| ชีววิทยา (หลักสูตรก้าวหน้า)            | - | -    | - | -       | -       | -       | -         | -      | 4        | 3.71       | 17         | 3.46 | 5   | 3.71   | -   | -    |
| ชื่อวิทยา                              | - | -    | - | -       | -       | -       | -         | -      | -        | -          | 1          | 2.84 | -   | -      | 3   | 3.25 |
| ฟิสิกส์ (หลักสูตรก้าวหน้า)             | - | -    | - | -       | -       | -       | -         | -      | 6        | 3.72       | 14         | 3.59 | 8   | 3.79   | -   | -    |
| ฟิสิกส์                                | - | -    | - | -       | -       |         | -         | -      | -        | -          | -          | -    | -   |        | 3   | 3.04 |
| วิทยาศาสตร์การกีฬา                     | 2 | 2.21 | 3 | 2.04    | 8       | 2.12    | 16        | 2.29   | 63       | 2.51       | 76         | 2.52 | 56  | 2.45   | 55  | 2.34 |
| รวมทั้งสำมัก                           | 2 | 2.21 | 3 | 2.04    | 8       | 2.12    | 16        | 2.29   | 80       | 2.74       | 126        | 2.90 | 79  | 2.82   | 99  | 2.84 |
| aning such high s                      |   |      |   |         |         |         |           |        |          |            |            |      |     |        |     |      |
| ເບັດສິດສາສັດສູດ-ດາອົນມີສົສາດສະຫສ       | - | -    | - | -       | 1       | 1.85    | 2         | 1.96   | 7        | 1.91       | 18         | 1.88 | 14  | 1.71   | 270 | 2.11 |
| ทศัมโอชีสารสนเทศ (นิเทศศาสตร์)         | - | -    | - | -       | -       | -       | -         | -      | -        | -          | -          | -    | -   | -      | -   | -    |
| กครั้งนั้นสิโตรามของครั้งการ<br>โครารจ | - | -    | - | -       | -       | -       | -         | -      | -        | -          | -          | -    | -   | -      | -   | -    |
| ทธ์นับสีสารสมาส (สารสมาศักรา)          | - | -    | - | -       | -       | -       | -         | -      | -        | -          | -          | -    | -   | -      | -   | -    |
| (รัสสาหสนม) พณสะระการสน                | - | -    | - | -       | 1       | 2.29    | 11        | 2.08   | 73       | 2.36       | 53         | 2.46 | 47  | 2.44   | -   | -    |
| бестгатарын (сологарынбест)<br>бест    | - | -    | - | -       | 3       | 2.10    | 4         | 2.15   | 88       | 2.49       | 70         | 2.46 | 48  | 2.45   | -   | -    |
| พระการสารสมาส (สารสมาสติพา)            | - | -    | - | -       | 1       | 1.94    | 4         | 2.02   | 30       | 2.53       | 26         | 2.33 | 21  | 2.30   | -   | -    |
| פנעאוינצע) אינעאצרוצרורשינ             | - | -    | _ | -       | 1       | 1.92    | 3         | 2.34   | 41       | 2.62       | 33         | 2.52 | 36  | 2.67   | -   | -    |
| รถตรง<br>เทคโมโลยีการจัดการ            | - | -    | - | -       | -       | -       | -         | -      | -        | -          | -          | -    | 1   | 1.26   | 216 | 2.52 |
| กตั้นไม่มีการค์คาร (การ์คระบาทสมาค)    | _ | _    | - | -<br>-  | 2       | 2.47    | 14        | 2.17   | 42       | 2.54       | 39         | 2.45 | 39  | 2.11   | _   | _    |
| หนึ่งไม่มีการ์คาร (การ์คระไดริสติส)    | _ | _    | - | -       | 2       | 2.67    | 17        | 2.19   | 74       | 2.74       | 80         | 2.70 | 62  | 2.64   |     | -    |
| หนึ่งไม่มีการ์เการ การ์เกาะใประเทศ     | _ | _    | - | -       | -       |         |           |        | -        |            | -          | -    | -   |        | _   | _    |
|                                        | _ | _    | _ | -       | 1       | 167     | 3         | 2.06   | 15       | 277        | _          | _    | _   | -      | _   | -    |
| พร้มโลยีการจัดการ เกราะไขกระ           |   | _    |   | _       |         |         |           |        |          |            | 28         | 2 68 | 22  | 2.51   |     | _    |
|                                        | - |      |   |         | -       |         |           |        | -        |            | 20         | 2.00 | 20  | 2.01   | -   |      |
| Est                                    | - | -    | - | -       | -       | -       | -         | -      | -        | -          | 7.15       | -    | -   | -      | -   | -    |
| 273407487340<br>273407487340           | - | -    | - | 2.20    | 12      | 2.19    | 58        | 2.14   | 370      | 2.94       | 345        | 2.49 | 291 | 2.45   | 480 | 2.50 |
|                                        |   |      |   | ļ       |         | 0.40    | ~         | 0.7.1  |          | 0.55       |            | 0.55 |     | 0.07   | ~~  |      |
| เทคเมเล⊕การมสตพช                       | - | -    |   | -       | 9       | 2.10    | 68        | 2.34   | 101      | 2.55       | 101        | 2.40 | 62  | 2.23   | 63  | 1.68 |
| เทคเมเล⊕การมสตสตว์                     | 1 | 1.97 | 3 | 2.01    | 12      | 1.95    | 34        | 2.23   | 89       | 2.27       | 80         | 2.35 | 79  | 2.09   | 62  | 1.62 |
| เทคโมโลยีอาหาร<br>2                    | - | -    | 3 | 2.03    | 17      | 2.06    | 51        | 2.38   | 61       | 2.28       | 76         | 2.22 | 82  | 2.35   | 82  | 2.08 |

| <u>é</u>                    | วิธีการปฏิบัติงาน : การสรุปผลการ | เรียน               |
|-----------------------------|----------------------------------|---------------------|
| ศูนย์บริการการศึกษา         | เลขที่เอกสาร : WI-CES-5-05       | แก้ไขครั้งที่ : 06  |
| มหาวิทยาลัยเทคโนโลยีสุรนารี | วันที่บังคับใช้ : 14/10/2563     | หน้าที่ : 17 จาก 33 |

2.2.5 แบบสรุปรวม ผลการเรียนนักศึกษา จำแนกตามประเภทที่เข้าศึกษา และรุ่นปีการศึกษาที่

เข้าศึกษา

(สรุปจากข้อ 2.2.3 ที่ได้ทำไว้ จะได้ดังภาพ)

|                                              |       |           |   |      |     |      |     | erstad. |        | en mai |   |   |   |   |   |      |    |      |
|----------------------------------------------|-------|-----------|---|------|-----|------|-----|---------|--------|--------|---|---|---|---|---|------|----|------|
| รุ่มปีการศึกษา 2553                          |       | 100       | ļ |      |     |      |     |         |        | 2.08   |   |   |   |   |   |      |    |      |
| Admissions                                   | ,     | 1.50      |   |      |     |      |     |         | 0      | 2.00   |   |   |   |   |   |      | •  | 2.05 |
| สมาน.<br>เล็กสีปีแกษรรรม                     |       |           |   |      |     |      |     |         |        |        |   |   |   |   |   |      | -  |      |
| โลวตวรังหวัด<br>โลวตวรังหวัด                 |       |           |   |      | 4   | 107  |     |         |        | 2.06   |   |   |   |   |   |      | -  | 2.07 |
| โดวตากาะได้                                  |       |           |   |      |     |      |     |         |        | 1.00   |   |   |   |   |   |      |    | 1.00 |
| กลับข้อสีกษาใหม่                             |       | 251       |   |      |     |      |     |         |        | 200    |   |   |   |   |   |      |    | 1.90 |
| โดงขอโรงเสียน                                | · · · | 2         |   |      |     |      |     |         | 0<br>ਵ | 2.00   |   |   |   |   |   |      | *  | 2.00 |
| errari la ana ana                            |       |           |   |      |     |      |     |         |        | 2.00   |   |   |   |   |   |      |    | 2.00 |
| แหพยสายอร์                                   |       |           |   |      |     |      | 1   | 1.85    |        |        |   |   |   |   |   |      | 1  | 1.85 |
|                                              |       |           |   |      |     |      |     | 1.00    |        |        |   |   |   |   |   |      |    | 1.00 |
| กราม เลสาสตร<br>โดวตามักถึงสา                |       |           |   |      |     |      |     |         |        |        |   |   |   |   |   |      |    |      |
| landra and diama and diama                   |       |           |   |      |     |      |     |         |        |        |   |   |   |   |   |      |    |      |
| โละประเทศไทร์ เลือน เป็นสาย                  |       |           |   |      |     |      |     |         |        |        |   |   |   |   |   |      |    |      |
| รอบนั้นส่วนัด                                | 2     | 2 21      |   |      | 1   | 1.07 | 1   | 1.85    | 10     | 2.03   |   |   |   |   |   |      | 23 | 2.04 |
| รับปีการสักษา 2554                           | -     | <b></b> / | - | -    | · · | 1.01 | · ' | 1.00    | 1.0    | 2.00   | - | _ |   | - | - |      | 20 |      |
| รับโลง                                       |       |           |   |      |     |      |     |         |        |        |   |   |   |   |   |      |    |      |
| Advating                                     |       | 214       |   |      | -   | 2.08 |     |         | 24     | 2.05   |   |   |   |   |   |      | -  | 2.05 |
| Admissions                                   | · · · | 2.14      | - |      |     | 2.00 |     |         | 24     | 2.00   |   | _ |   |   |   |      | 20 | 2.00 |
| เลือดีปีคอเสรรม                              |       |           |   |      |     |      |     |         |        |        |   |   |   |   |   | 2.06 |    | 2.06 |
| โหวตารังหวัด<br>โหวตารังหวัด                 |       |           |   |      |     |      |     |         |        | 2.04   |   |   |   |   |   | 2.00 |    | 2.00 |
| โหลงการเป็น                                  |       |           |   |      |     |      |     | ļ       |        | 2.04   |   | ļ |   |   |   |      |    | 2.04 |
| รศาสตร์ เสียงการใหญ่<br>รศาสตร์ เสียงการใหญ่ |       | 107       |   |      | -   | 1.08 |     |         | 05     | 2.02   |   |   |   |   |   |      |    | 2.02 |
| โดกระโรมสีขม                                 | ,     | 1.27      |   |      | 3   | 1.50 |     |         | 20     | 2.05   |   |   |   |   |   |      | 29 | 2.04 |
|                                              |       |           |   |      |     |      |     |         | 10     | 2.00   |   |   |   |   |   |      |    | 2.00 |
| 10120                                        |       |           |   |      |     |      |     |         |        |        |   |   |   |   |   |      |    | 7.04 |
| 10000                                        |       | -         | - | -    |     | -    |     | -3.04   | -      | -      | _ |   |   | - |   |      |    | 5.04 |
| กษาบาลสาสสร                                  |       | -         | - |      | -   | -    | -   |         | -      | -      | - |   |   |   | - |      | -  | -    |
| เพรตามกกษา                                   |       | 2.02      |   | -    |     |      |     | -       | -      |        |   | - |   |   |   | -    | 1  | 2.02 |
| lควดาคนตวิและนายูศิลป์                       | -     | -         | - | -    | -   | -    | -   | -       | -      | -      | - | - | - | - | 1 | 1.95 | 1  | 1.95 |
| ตาสารครับสามสาวสาวได้<br>2                   | -     | -         | - | -    | -   | -    | -   | -       | -      | -      |   | - | - | - | - | -    | -  | -    |
| รวมทั้งสำนัก                                 | 3     | 2.04      | - | 2.26 | 6   | 2.02 | 2   | 3.04    | 77     | 2.05   | - | - | - | - | 2 | 2.01 | 90 | 2.07 |

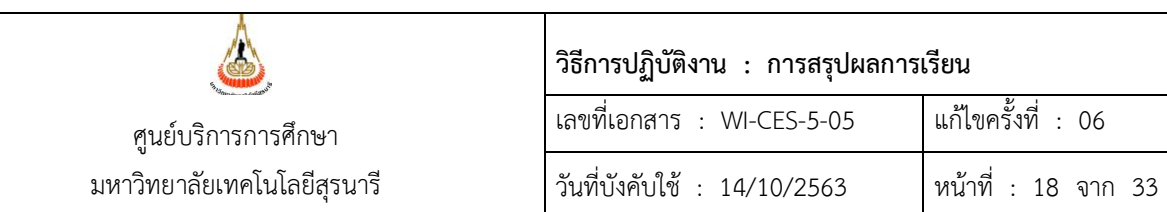

# 2.2.6 แบบสรุปรวม ผลการเรียนเฉลี่ยต่ำกว่า 2.00 เรียงตามรหัสวิชา (สรุปจากข้อ 2.2.1 ที่ได้ทำไว้ จะได้ดังภาพ)

| 00000 |                                              |        |          |      |      |
|-------|----------------------------------------------|--------|----------|------|------|
| RUM   | <b>197</b>                                   | NNJEIN | 97676369 | MEAN | 50   |
|       |                                              |        |          |      |      |
| 1     | 102105:ORGANIC CHEMISTRY                     | 3      | 80       | 1.17 | 0.64 |
| 2     | 102111:FUNDAMENTAL CHEMISTRY I               | 4      | 1,389    | 1.01 | 0.76 |
| 3     | 102115:PRINCIPLES OF CHEMISTRY               | 4      | 434      | 1.15 | 0.56 |
| 4     | 102202:PHYSICAL CHEMISTRY                    | 3      | 182      | 1.99 | 1.01 |
| 5     | 102204:ANALYTICAL CHEMISTRY                  | 4      | 23       | 1.00 | 0.78 |
| 6     | 103102:CALCULUS II                           | 4      | 62       | 1.11 | 1.10 |
| 7     | 103103:PROBABILITY AND STATISTICS            | 3      | 434      | 1.83 | 1.07 |
| 8     | 103104:INTRODUCTION TO STATISTICS            | 3      | 164      | 1.84 | 1.24 |
| 9     | 103105:CALCULUS III                          | 4      | 270      | 1.71 | 0.99 |
| 10    | 103113:MATHEMATICS IN DAILY LIFE             | 3      | 142      | 1.98 | 0.98 |
| 11    | 104101:PRINCIPLES OF BIOLOGY I               | 4      | 613      | 1.61 | 0.73 |
| 12    | 104108:PRINCIPLES OF BIOLOGY II              | 4      | 84       | 1.43 | 0.83 |
| 3     | 104109:PRINCIPLES OF BIOLOGY LABORATORY II   | 1      | 144      | 1.63 | 0.86 |
| 14    | 110206:HUMAN ANATOMY AND PHYSIOLOGY          | 4      | 133      | 1.57 | 0.61 |
| 15    | 114422:EXERCISE FOR SPECIAL POPULATIONS      | 4      | 2        | 1.25 | 0.35 |
|       | สำนักราทค้นใสสีสังคม                         |        |          |      |      |
| 1     | 202202:CITIZENSHIP AND GLOBAL CITIZENS       | 3      | 1,250    | 1.99 | 0.91 |
| 2     | 202203:MAN, SOCIETY AND ENVIRONMENT          | 3      | 142      | 1.98 | 1.08 |
| 3     | 202212:MAN AND CULTURE                       | 3      | 629      | 1.98 | 0.92 |
| 4     | 202213:GLOBALIZATION                         | 3      | 892      | 1.91 | 0.90 |
| 5     | 204104:INTERPERSONAL AND GROUP COMMUNICATION | 3      | 3        | 1.67 | 1.44 |
| 6     | 204113:INFORMATION SYSTEM ANALYSIS           | 3      | 14       | 1.96 | 0.50 |
| 7     | 204363:INFORMATION RETRIEVAL                 | 3      | 31       | 1.94 | 0.95 |
| 8     | 213101:ENGLISH FOR COMMUNICATION 1           | 3      | 1,892    | 1.99 | 0.92 |
| 9     | 214103:COMMUNICATION IN THE DIGITAL AGE      | 3      | 265      | 1.88 | 0.69 |
| 0     | 215108:FINANCIAL ACCOUNTING                  | 4      | 1        | 1.50 | 0.00 |
| 11    | 215252:INVENTORY AND DEMAND MANAGEMENT       | 3      | 7        | 1.07 | 0.53 |
| 12    | 215303:INTERNATIONAL BUSINESS                | 3      | 1        | 1.00 | 0.00 |
| 3     | 215332:INTEGRATED MARKETING COMMUNICATION    | 3      | 2        | 1.75 | 0.35 |
| 14    | 215351:TRANSPORTATION MANAGEMENT             | 3      | 2        | 1.50 | 0.71 |
| 5     | 215358:BUSINESS FORECASTING                  | 3      | 7        | 1.21 | 0.39 |
| 6     | 235104:BUSINESS STATISTICS                   | 4      | 12       | 0.96 | 0.81 |
| 17    | 235201:FINANCIAL ACOUNTING                   | 4      | 132      | 1.80 | 1.25 |
|       | 235200-ODEDATIONS MANAGEMENT                 | 4      | 119      | 1.47 | 0.84 |

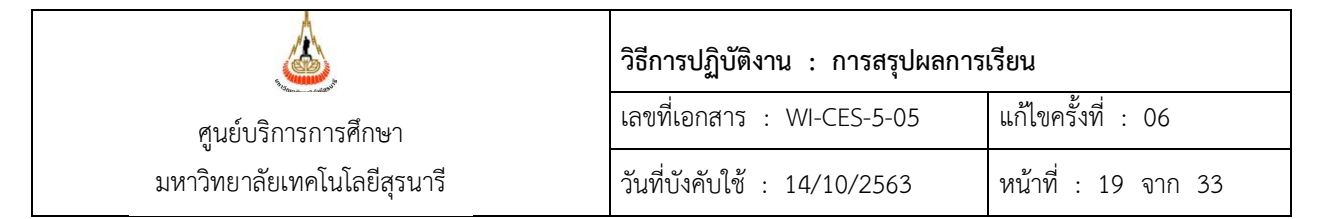

### 2.2.7 แบบสรุปรวม ผลการเรียนเฉลี่ยต่ำกว่า 2.00 เรียงตาม MEAN จากมากไปน้อย (สรุปจากข้อ 2.2.6 ที่ได้ทำไว้ จะได้ดังภาพ)

| Ruff | 191                                          | ara della |       | MEAN | SD.  |
|------|----------------------------------------------|-----------|-------|------|------|
|      | <u>#19/72/72/19/19/79</u>                    |           |       |      |      |
| 1    | 102202:PHYSICAL CHEMISTRY                    | 3         | 182   | 1.99 | 1.01 |
| 2    | 103113:MATHEMATICS IN DAILY LIFE             | 3         | 142   | 1.98 | 0.98 |
| 3    | 103104:INTRODUCTION TO STATISTICS            | 3         | 164   | 1.84 | 1.24 |
| 4    | 103103:PROBABILITY AND STATISTICS            | 3         | 434   | 1.83 | 1.07 |
| 5    | 103105:CALCULUS III                          | 4         | 270   | 1.71 | 0.99 |
| 6    | 104109:PRINCIPLES OF BIOLOGY LABORATORY II   | 1         | 144   | 1.63 | 0.86 |
| 7    | 104101:PRINCIPLES OF BIOLOGY I               | 4         | 613   | 1.61 | 0.73 |
| 8    | 110206:HUMAN ANATOMY AND PHYSIOLOGY          | 4         | 133   | 1.57 | 0.61 |
| 9    | 104108:PRINCIPLES OF BIOLOGY II              | 4         | 84    | 1.43 | 0.83 |
| 10   | 114422: EXERCISE FOR SPECIAL POPULATIONS     | 4         | 2     | 1.25 | 0.35 |
| 11   | 102105:ORGANIC CHEMISTRY                     | 3         | 83    | 1.17 | 0.64 |
| 12   | 102115:PRINCIPLES OF CHEMISTRY               | 4         | 434   | 1.15 | 0.56 |
| 13   | 103102:CALCULUS II                           | 4         | 62    | 1.11 | 1.10 |
| 14   | 102111:FUNDAMENTAL CHEMISTRY I               | 4         | 1,389 | 1.01 | 0.76 |
| 15   | 102204:ANALYTICAL CHEMISTRY                  | 4         | 23    | 1.00 | 0.78 |
|      | ท่านักรากคุณให้มีมีการ                       |           |       |      |      |
| 1    | 213101:ENGLISH FOR COMMUNICATION 1           | 3         | 1,892 | 1.99 | 0.92 |
| 2    | 202202:CITIZENSHIP AND GLOBAL CITIZENS       | 3         | 1,250 | 1.99 | 0.91 |
| 3    | 202203:MAN, SOCIETY AND ENVIRONMENT          | 3         | 142   | 1.98 | 1.08 |
| 4    | 202212:MAN AND CULTURE                       | 3         | 629   | 1.98 | 0.92 |
| 5    | 204113:INFORMATION SYSTEM ANALYSIS           | 3         | 14    | 1.96 | 0.50 |
| 6    | 204363:INFORMATION RETRIEVAL                 | 3         | 31    | 1.94 | 0.95 |
| 7    | 202213:GLOBALIZATION                         | 3         | 892   | 1.91 | 0.90 |
| 8    | 235303:INTERNATIONAL BUSINESS                | 3         | 144   | 1.89 | 0.69 |
| 9    | 214103:COMMUNICATION IN THE DIGITAL AGE      | 3         | 265   | 1.88 | 0.69 |
| 10   | 235201:FINANCIAL ACOUNTING                   | 4         | 132   | 1.80 | 1.25 |
| 11   | 215332:INTEGRATED MARKETING COMMUNICATION    | 3         | 2     | 1.75 | 0.35 |
| 12   | 235378:TAX_MANAGEMENT                        | 3         | 22    | 1.73 | 1.32 |
| 13   | 204104-INTERPERSONAL AND GROUP COMMUNICATION | 3         | 3     | 1.67 | 1 44 |
| 1/   | 215351-TDANSPORTATION MANAGEMENT             | -<br>र    | 2     | 1.50 | 0.71 |
| 15   | 215108-EINANCIAL ACCOUNTING                  | ×<br>۲    | - 1   | 1.50 | 0.00 |
| 16   | 235002 PRACTICAL ACCOUNTING                  | 4         | 110   | 1.00 | 0.00 |
| 10   |                                              | 4         | - 119 | 1.47 | 0.84 |
| 17   | 210000:BUSINESS FORECASTING                  | 3         | 1     | 1.21 | 0.39 |

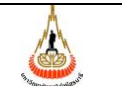

# วิธีการปฏิบัติงาน : การสรุปผลการเรียน เลขที่เอกสาร : WI-CES-5-05 แก้ไขครั้งที่ : 06 วันที่บังคับใช้ : 14/10/2563 หน้าที่ : 20 จาก 33

# 2.2.8 แบบสรุปรวม ผลการเรียนเฉลี่ยตั้งแต่ 3.00 ขึ้นไป เรียงตามรหัสวิชา (สรุปจากข้อ 2.2.1 ที่ได้ทำไว้ จะได้ดังภาพ)

| -Aut | <b>%</b> 1                                               |   |       | MEAN | 50   |
|------|----------------------------------------------------------|---|-------|------|------|
|      | Riditiz thuwnau                                          |   |       |      |      |
| 1    | 102102:CHEMISTRY LABORATORY I                            | 1 | 44    | 3.42 | 0.64 |
| 2    | 102108:CHEMISTRY FOR HEALTH SCIENCE LABORATORY           | 1 | 82    | 3.27 | 0.51 |
| 3    | 102117:LABORATORY SAFETY                                 | 1 | 4     | 4.00 | 0.00 |
| 4    | 102210:INORGANIC CHEMISTRY I                             | 4 | 4     | 3.25 | 1.19 |
| 5    | 102221:ORGANIC CHEMISTRY LABORATORY I                    | 1 | 9     | 3.61 | 0.49 |
| 6    | 102240:PHYSICAL CHEMISTRY I                              | 4 | 4     | 3.75 | 0.50 |
| 7    | 102241:PHYSICAL CHEMISTRY LABORATORY                     | 1 | 4     | 3.75 | 0.50 |
| 8    | 102310:ADVANCED INORGANIC CHEMISTRY                      | 4 | 12    | 3.71 | 0.40 |
| 9    | 102320:ADVANCED ORGANIC CHEMISTRY                        | 4 | 12    | 3.33 | 0.86 |
| 10   | 102350:CHEMICAL CALCULATIONS                             | 3 | 12    | 3.13 | 1.05 |
| 11   | 102722:SPECTROMETRIC IDENTIFICATION OF ORGANIC COMPOUNDS | 3 | 5     | 4.00 | 0.00 |
| 12   | 102753:COMPUTATIONAL NANOTECHNOLOGY                      | 3 | 2     | 4.00 | 0.00 |
| 13   | 102762:HETEROGENEOUS CATALYSIS                           | 3 | 3     | 3.00 | 0.50 |
| 14   | 103106:BIOSTATISTICS                                     | 2 | 21    | 3.05 | 0.63 |
| 15   | 103121:ANALYTICAL CALCULUS I                             | 4 | 43    | 3.49 | 0.73 |
| 16   | 103210:PRINCIPLES OF MATHEMATICS                         | 4 | 6     | 3.58 | 0.38 |
| 17   | 103221:ADVANCED CALCULUS                                 | 4 | 14    | 3.39 | 0.66 |
| 18   | 103251:SCIENTIFIC COMPUTER PROGRAMMING                   | 4 | 6     | 3.58 | 0.38 |
| 19   | 104171:BIOLOGY I                                         | 3 | 44    | 3.28 | 0.58 |
| 20   | 104172:BIOLOGY LABORATORY I                              | 1 | 44    | 3.74 | 0.40 |
| 21   | 104323:PLANT PHYSIOLOGY                                  | 4 | 17    | 3.26 | 0.69 |
| 22   | 104324:PLANT PHYSIOLOGY LABORATORY                       | 1 | 17    | 3.91 | 0.26 |
| 23   | 104600:ADVANCED ENVIRONMENTAL BIOLOGY                    | 4 | 2     | 3.50 | 0.71 |
| 24   | 104765: MEDICINAL NATURAL PLANTS AND DRUGS FROM NATURE   | 4 | 1     | 4.00 | 0.00 |
| 25   | 104854:TECHNIQUES IN MOLECULAR BIOLOGY                   | 4 | 4     | 3.63 | 0.75 |
| 26   | 104863:SILVER NANOPARTICLES AND BIO-APPLICATIONS         | 4 | 2     | 3.75 | 0.35 |
| 27   | 105104:FUNDAMENTAL PHYSICS                               | 4 | 123   | 3.74 | 0.54 |
| 28   | 105111:MECHANICS AND HEAT                                | 3 | 44    | 3.94 | 0.16 |
| 29   | 105113:MAN AND TECHNOLOGY                                | 3 | 12    | 3.21 | 1.08 |
| 30   | 105191:PHYSICS LABORATORY I                              | 1 | 1,538 | 3.02 | 0.62 |
| 31   | 105194:FUNDAMENTAL PHYSICS LABORATORY                    | 1 | 122   | 3.99 | 0.06 |
| 32   | 105196:MECHANICS AND HEAT LABORATORY                     | 1 | 44    | 4.00 | 0.00 |
| 33   | 105202:MATHEMATICS FOR PHYSICISTS                        | 4 | A     | 3 60 | 0 37 |

A-CES-5-08 : R<sub>e</sub>y,Nu00 : 23/08/2556 - ผลการเรียนแล้ย-(หั้นเค่-3.00-ขึ้นไป-เรียงสาม-วฟะชิชา)-ภาพ-1-60 -

-1/8-

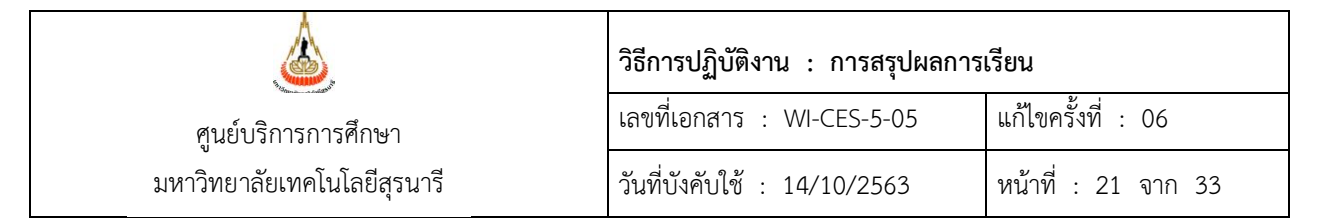

## 2.2.9 แบบสรุปรวม ผลการเรียนเฉลี่ยตั้งแต่ 3.00 ขึ้นไป เรียงตาม MEAN จากมากไปน้อย (สรุปจากข้อ 2.2.8 ที่ได้ทำไว้ จะได้ดังภาพ)

|    | <b>3</b> 10                                              | are are |     | MEAN | 50   |
|----|----------------------------------------------------------|---------|-----|------|------|
|    | สำมัญว่าสะหายสุข                                         |         |     |      |      |
| 1  | 102117:LABORATORY SAFETY                                 | 1       | 4   | 4.00 | 0.00 |
| 2  | 102722:SPECTROMETRIC IDENTIFICATION OF ORGANIC COMPOUNDS | 3       | 5   | 4.00 | 0.00 |
| 3  | 102753:COMPUTATIONAL NANOTECHNOLOGY                      | 3       | 2   | 4.00 | 0.00 |
| 4  | 104765: MEDICINAL NATURAL PLANTS AND DRUGS FROM NATURE   | 4       | 1   | 4.00 | 0.00 |
| 5  | 105196:MECHANICS AND HEAT LABORATORY                     | 1       | 44  | 4.00 | 0.00 |
| 6  | 105215:THERMODYNAMICS                                    | 4       | 8   | 4.00 | 0.00 |
| 7  | 105481:SELECTED TOPICS IN PHYSICS I                      | 4       | 2   | 4.00 | 0.00 |
| 8  | 114482-SPORTS SCIENCE FOR HEALTH AND COMPETITION PROJECT | 2       | 2   | 4.00 | 0.00 |
| 9  | 114482:SPORTS SCIENCE PROJECT                            | 2       | 66  | 4.00 | 0.00 |
| 10 | 115772:CHEMOTHERAPY PHARWACOLOGY                         | 4       | 2   | 4.00 | 0.00 |
| 11 | 105194:FUNDAMENTAL PHYSICS LABORATORY                    | 1       | 122 | 3.99 | 0.06 |
| 12 | 114100:SPORT AND RECREATION                              | 2       | 364 | 3.96 | 0.16 |
| 13 | 114102:Skills and sports science of team sports          | 3       | 56  | 3.94 | 0.19 |
| 14 | 105111:MECHANICS AND HEAT                                | 3       | 44  | 3.94 | 0.16 |
| 15 | 114481:SEMINAR                                           | 1       | 68  | 3.92 | 0.24 |
| 16 | 104324:PLANT PHYSIOLOGY LABORATORY                       | 1       | 17  | 3.91 | 0.26 |
| 17 | 114322:EXERCISE PRESCRIPTION FOR COMPETITION             | 4       | 77  | 3.87 | 0.27 |
| 18 | 105331:INTRODUCTION TO RELATIVITY                        | 4       | 8   | 3.81 | 0.26 |
| 19 | 108202:MICROBIOLOGY LABORATORY                           | 1       | 5   | 3.80 | 0.27 |
| 20 | 105317:BASIC ELECTRONICS                                 | 4       | 14  | 3.79 | 0.54 |
| 21 | 102240:PHYSICAL CHEMISTRY I                              | 4       | 4   | 3.75 | 0.50 |
| 22 | 102241:PHYSICAL CHEMISTRY LABORATORY                     | 1       | 4   | 3.75 | 0.50 |
| 23 | 104863:SILVER NANOPARTICLES AND BIO-APPLICATIONS         | 4       | 2   | 3.75 | 0.35 |
| 24 | 115701:CELLULAR AND MOLECULAR BIOLOGY                    | 4       | 2   | 3.75 | 0.35 |
| 25 | 105104:FUNDAMENTAL PHYSICS                               | 4       | 123 | 3.74 | 0.54 |
| 26 | 104172:BIOLOGY LABORATORY I                              | 1       | 44  | 3.74 | 0.40 |
| 27 | 105316:STATISTICAL PHYSICS                               | 4       | 14  | 3.71 | 0.51 |
| 28 | 102310:ADVANCED INORGANIC CHEMISTRY                      | 4       | 12  | 3.71 | 0.40 |
| 29 | 114421:SPORTS TOURISM AND RECREATION                     | 3       | 64  | 3.71 | 0.37 |
| 30 | 105613:MECHANICS                                         | 4       | 5   | 3.70 | 0.27 |
| 31 | 105202:MATHEMATICS FOR PHYSICISTS                        | 4       | 8   | 3.69 | 0.37 |
| 32 | 105211:CLASSICAL MECHANICS I                             | 4       | 8   | 3.69 | 0.37 |
| 33 | 104854:TECHNIQUES IN MOLECULAR BIOLOGY                   | 4       | 4   | 3.63 | 0.75 |

|                                   | วิธีการปฏิบัติงาน : การสรุปผลการ | รียน                |
|-----------------------------------|----------------------------------|---------------------|
| ศูนย์บริการการศึกษา               | เลขที่เอกสาร : WI-CES-5-05       | แก้ไขครั้งที่ : 06  |
| ู้<br>มหาวิทยาลัยเทคโนโลยีสุรนารี | วันที่บังคับใช้ : 14/10/2563     | หน้าที่ : 22 จาก 33 |

### 2.3 <u>สรุปผลการเรียนระดับบัณฑิตศึกษา</u> ประกอบด้วย

- 2.3.1 ผลการศึกษารายวิชาของนักศึกษา หลักสูตรบัณฑิตศึกษา
  - เข้า Vncaller เลือกข้อมูลสถิติ
  - เลือก สถิติคะแนนนักศึกษา
  - เลือก ข้อ 8 สรุปผลการศึกษารายวิชาของนักศึกษา
  - จะปรากฏดังภาพ

| Suranaree University of Technology                                                                             | REG:R70-<br>repCounts | 90-17<br>studentbygrade              | រ ខ          | บบ      | Μ     | Ι |
|----------------------------------------------------------------------------------------------------|-----------------------|--------------------------------------|--------------|---------|-------|---|
| สถิตินักศึกษาปัจจุบัน                                                                                          | รายงาน- การว          | วิเคราะห์ผลการเรียน                  |              |         |       |   |
| สถิตินักศึกษาตามปีรับเข้า                                                                                      | 1 : สรุปคะแ           | นนเฉลี่ยแยกรายวิชา                   |              |         |       |   |
| สถิตินักศึกษาประเภทต่างๆ                                                                                       | 2 : สรุปคะแ           | นนเฉลี่ยแยกรายวิชารวมระดับ           |              |         |       |   |
| สถิติการลงทะบียน                                                                                               | 3 : สรุปคะแ           | นนเฉลี่ยนักศึกษาแยกตามหลักสูตร       |              |         |       |   |
| สถิติการใช้ห้อง                                                                                                | 4 : สรุปคะแ           | นนเฉลี่ยแต่ละรายวิชาแยกตามสำนักของ   | นักศึกษา     |         |       |   |
| สถิติการส่าเร็จการศึกษา                                                                                        | 5 : สรุปจำน           | วนนักศึกษาพร้อมดำเฉลี่ย GPAX ตามสาข  | ขาวิชา       |         |       |   |
| รายชื่อนักศึกษาประเภทต่างๆ                                                                                     | 6 : สรุปจำน           | วนนักศึกษาพร้อมค่าเฉลี่ย GPAX ตามหลั | กสูตร        |         |       |   |
| สถิติคะแนนนักศึกษา                                                                                             | 7 : สรุปจำน           | วนนักศึกษาพร้อมค่าเฉลี่ย GPAX ตามป   | ระเภทที่เข้า | ศึกษา   |       |   |
| าลฯ                                                                                                    | 8 : สรุปผลก           | าารศึกษารายวิชาของนักศึกษา           |              |         |       |   |
|                                                                                                    | 9 : สรุปเกรด          | <b>ลตามโครงสร้างหลักสูตร</b>         |              |         |       |   |
|                                                                                                    | == สรุปผลการศึกษ      | งารายวิชาของนักศึกษา                 | <u>ک</u> ت   |         |       |   |
|                                                                                                    | กรุณาเอี              | อกเงื่อนใข                           |              |         |       |   |
| PREVIEW REPORT                                                                                                 |                       |                                      | 4. s.        | า เพิ่ง | มเติม |   |
| Vention of 0                                                                                                   | -                     | 1:-                                  | ~            |         |       |   |
| Vision Net Update                                                                                              | ระดับ                 | 6 : ประกาศนียบัตรบัณฑิตชั้นสูง       | ~            |         |       |   |
| USER: SUNUNTA                                                                                                  | สถานะจาก              | 10 : กำลังศึกษา                      | ~            |         |       |   |
| SINCE: 29/11/60 15:22                                                                                          | สถานะถึง              | 40 : สำเร็จการศึกษา                  | ~            |         |       |   |
| PASSWORD                                                                                                    | ปีการศึกษา            | 2560 ภาค 1                           |              |         |       |   |
| and a second second second second second second second second second second second second second second second |                       |                                      |              |         |       |   |
| BREAK                                                                                                    |                       | ran Countetudonthugun do             | BOOLOG       |         |       |   |

- เลือกระดับ 6 : ประกาศนียบัตรบัณฑิตชั้นสูง
- ใส่สถานะจาก 10 : กำลังศึกษา
- สถานะถึง 40 : สำเร็จการศึกษา
- ใส่ปีการศึกษา ใส่ภาค

|                             | วิธีการปฏิบัติงาน : การสรุปผลการเรียน |                     |  |  |  |  |  |  |  |
|-----------------------------|---------------------------------------|---------------------|--|--|--|--|--|--|--|
| ศูนย์บริการการศึกษา         | เลขที่เอกสาร : WI-CES-5-05            | แก้ไขครั้งที่ : 06  |  |  |  |  |  |  |  |
| มหาวิทยาลัยเทคโนโลยีสุรนารี | วันที่บังคับใช้ : 14/10/2563          | หน้าที่ : 23 จาก 33 |  |  |  |  |  |  |  |

- กด PROCESS
- ซึ่งจะได้รายงานออกมา (ดังภาพ)

|      | มหาวิทยาลัยเทคโนโลยีสุรนารี<br>ระบบ Mis     |     |      |     | หลักร | (erre | สรุป<br>ดับปก | แลก<br>เกาะนี้ | ารศีร<br>อบัตร | าษาร<br>บัญฑิต | ายวิ<br>กับอ | ที่ชาย<br>เปิก   | เองนั<br>เชลิต | ักศึกษา<br>** 29604 |
|------|---------------------------------------------|-----|------|-----|-------|-------|---------------|----------------|----------------|----------------|--------------|------------------|----------------|---------------------|
| าตับ | <b>1</b> 92                                 | 4.2 | 4.6  | A.  | 8+    | в     | C+            | c              | F              | P              | 5            | U.               | 16-16          | SD                  |
| 1    | 10100 : สำนักวิชาวิทยาศาสตร์                |     | 2.5  |     | 1.3   |       |               |                |                | 1              |              | 34               |                |                     |
| 1    | 1026 10 GRADUA TE INOR GANIC CHEMISTRY      | 4   | 12   | 4   | 5     |       | e é           | 1              | 1              | - 63           | 1            | 10               | 3.54           | 0.40                |
| 2    | 102530 GRADIA TEANALYTICAL CHEMISTRY        | 4   | a.   | 2   | 9     |       | 54            |                | 3              | 1              | 2            | 8                | 34             | 0.58                |
| 8    | 102722 SPECTROMETRIC IDENTIFICATION OF OR   | w   | 1    | 1.3 | 100   |       | 540           | 1              | 30             | 100            | 1            | 1.00             | 5<br>- 20      | 1.1                 |
| 4    | 102762 HETEROGENEOUS GATALYSIS              | 3   |      | 1   |       |       | 1             | 1              | 10             | - 8            | - 60         | 034              | 08             | (a)                 |
| 5    | 102768 POLIVMER CHEMISTRY                   | , m | 1    |     | 1     |       | 100           | 13             | 32             | 12             | 100          | 2.40             | 10             | 1                   |
| 6    | 102861 SELECTED TOPICS INA PPLIED CHEMISTR  | w.  | an o |     |       |       | 0.0           | 1              | 14             | 100            | 100          | 100              | 400            | 0.00                |
| 7    | 102980-58/11/4 R 1                          | Ť   | 5    | 3   | 3     | 2     | -             |                | 50             | - 22           | 1            |                  | 3.60           | 0.55                |
| 8    | 102961.5B// INA R #                         | 1   | - 1  | 1   | 10    | 18    | 1             | 1              | 1              | 1              | 200          | ્ર               | 4.00           | 0.00                |
| 9    | 102983-587 INA R V                          | - E | 2    | 13  | 1     | 1     |               |                | 260            | - 25           | - 23         | 1.5              | 3.50           | 0.71                |
| 10   | 102990 THESIS                               | 64  | 27   | 5   |       |       | 1             | 18             | 3              | 27             | - 12         | 302<br>2         | 200<br>200     | 100                 |
| 11   | 103761-CONTINUUM MECHA NICS                 | 4   |      |     |       | 1     | 1             | - 9            |                | 18             | 100          | 14               | 035            |                     |
| 12   | 103799-M.SC. THESIS                         | 45  | 2    | 1   |       | 1     | -             |                | 1              | 2              | - 22         | <u></u>          | <b>1</b> 87    |                     |
| 13   | 103999 PH.D. THESIS                         | 60  |      |     |       | 5     | 1             | 1              | 2              | 1              | 3            | 30               | Set            | 1017                |
| 14   | 104600 A DIA NOED ENVIRONMENTAL BIOLOGY     | 4   | 6    |     | 1     | 2     |               | 3              | 10             |                | -8           | 102              | 2.58           | 0.66                |
| 15   | 104601 ENVIRONMENTAL MRACTASSESSMENT        | 3   | 1    |     | 1     | -     |               | - 9            | 1              | 18             | 100          | ્રસ્ટ            | 3.50           | 0.00                |
| 16   | 104602 RESEARCH VI ETHODS AND STATISTICS IN | 4   | 6    | 5   | 1     |       | 100           | 5              | 3.3            | - 6            | 100          | 10               | 3.92           | 0.20                |
| 17   | 104603-ENVIROM EVITAL CELL BIOLOGY          | 3   | 2    | 2   | 10    |       |               | 1              | 3              |                | 2            | 3.0              | 4.00           | 0.00                |
| 18   | 104620 BIODV ERSITY AND CONSERVATION        | 4   | 2    | 2   | 1.2   |       | -             | 1              | 1              | - 24           | 1            | 1,22             | 4.00           | 0.00                |
| 19   | 104666 SCIENTIFIC/URITING IN ENVIRONMENTAL  | 3   | 3    | 3   | -     | 1     | 1             | - 9            | 1              |                | - 8          | 1                | 400            | 0.00                |
| 20   | 104686-SCIENTIPOWRITING IN ENVIRONMENTAL    | 2   | 5    | 5   |       |       |               | - 14           | 2              | - 84           | 22           | 00<br>40         | 4.00           | 0.00                |
| 21   | 104756-SPECIAL TOPICS IN EM/IR OWNENTAL BIO | 4   | 4    | 4   |       | ۳.    | -2            | - 1            |                | - 12           | 13           |                  | 4.00           | 0.00                |
| 22   | 104796-M.SC.THESIS(SCHEWEA2)                | 16  | 6    | 8.9 |       |       | 1             | - 94           |                | 6              | - 22         | 14               | 18             |                     |
| 23   | 10479914 SC. THESIS (SCHB/ EA 1)            | 48  | 1    | 1   | 1     | 1     | 6             |                | 1              | 1              | - 63         | <u></u>          | ~s;            |                     |
| 24   | 104894-SPECIAL PROBLEMIS IN BWIRONMENTAL    | 4   | 2    |     | 1     | 1     |               | 1              | 12             | - 3            | 2            | 19 <sub>88</sub> | 19.<br>21      |                     |
| 25   | 104896-SPECIAL TOPICS IN ENVIRONMENTAL BIO  | 4   | 1    | 1   | -     |       | 1             | - 2            | - 2            |                | -12          | 322              | 4.00           | 0.00                |
| 26   | 104897-SPECIAL TOPICS IN ENVIRONMENTAL BIO  | 4   | 3    |     | 1     | 1     | - 3           | - 22           | 1              | <u>.</u>       | - 53         | 14               | 3.50           | 0.00                |
| 27   | 104896 PH D. THESIS (SOHE/JE 2.2)           | 64  | 3    | 2   | 5     | 5.3   |               | - 6            | 1              | 3              | 33           | Ĩ                | ~s,            |                     |
| 28   | 104896-PH.D. THESIS (SCHEME 2.1)            | 48  | 4    |     |       | 5     |               | - 2            | 1              | 4              | 12           | See.             | Ser            |                     |
| 29   | 105501 MATHEMATICAL AND NUMERICAL METH      | 4   | 3    | 3   | 1     | -     |               | - 2            | 2              | -74            | - 53         | 462              | 4.00           | 0.00                |
| 30   | 105613-MECHANICS                            | 4   | 12   | 2   | 7     | 3     | -             | 1              | 1              | - 2            | - 8          | 13               | 3.46           | 0.33                |
| 31   | 103614 ELECTRODYNAMICS                      | 4   | :16  | 3   | 5     | e     | 100           | 1              | 100            | - 8            | 10           | ÷.,              | 3.34           | 0.40                |
| 32   | 103615 A PRUED ELECTRODYNA WICS             | 4   | 2    | (i) | 1     | -     |               |                | 3              |                | - 8          | 800              | 375            | 0.35                |
| 33   | 105654-NA NOVIA TERA LS                     | 4   | 7    | 7   | 1.3   |       | -             |                | - 9            | - 63           | - 33         |                  | 4.00           | 0.00                |
| 34   | 103673-NUCLEARA ND RARTCLEPHYSICS           | 4   | 3    | 2   | 1     | 1     | 1             | 1              | 1              | 1              | - 60         | 134              | 3.83           | 0.29                |
| 35   | 105685 NTRODUCTION TO APPLIED PHISICS       | 2   | 4    | 4   |       | i i   | -             | 1              | 1              |                | 1            | <sup>20</sup> го | 4.00           | 0.00                |
| 36   | 105696-M.SC. THESIS INA PPLIED PHYSICS      | 45  | 12   |     | 1     |       | 2             | - 2            | - 24           | 12             | - 22         | 174              | 1990           | 1                   |
| 37   | 105699-M.SC.THESIS IN PHYSICS               | 16  | 13   | -   |       |       | -             | - 14           | -              | 13             | 199          | 14               | 134            |                     |
| 38   | 105703.COV PUTATIONAL PHYSICS               | 4   | 7    | 4   | -     | 2     | -             | 1              | 1              |                | - 22         | <u>_</u>         | 343            | 0.79                |
| 39   | 105752-CONDENSED VAITER PHYSICS II          | 4   |      | - 1 |       | 1     | 1             | - 3            | 12             | - 3            | -2           | S                | 4.00           | 0.00                |

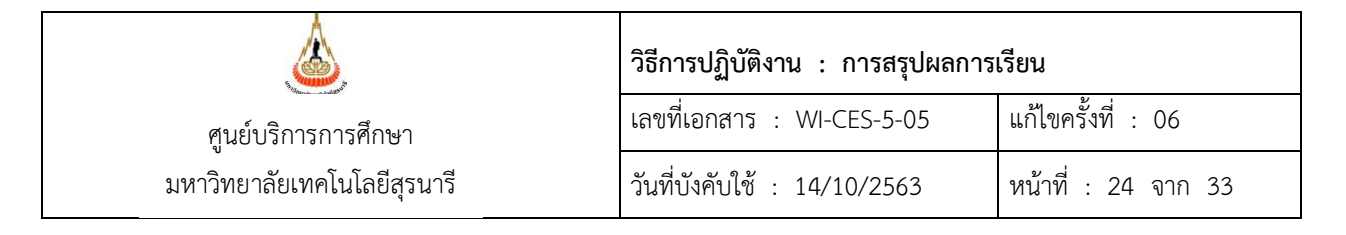

### - ดึงข้อมูลออกมาเป็น Excel จะได้ดังภาพ

|        | รายงานสร                                                                                                    | ปผลก     | ารเรีย     | ม      |        |       |       |              |       |       |       |   |        |       |
|--------|----------------------------------------------------------------------------------------------------|----------|------------|--------|--------|-------|-------|--------------|-------|-------|-------|---|--------|-------|
|        | •<br>ผลการศึกษาราชวิชาของนักศึกษ                                                                                                    | กปร      | ะจำภา      | เคกา   | รศึกษ  | าที่  | 1/256 | 30           |       |       |       |   |        |       |
|        | หลักสูตรระด้                                                                                                    | ทับบัณ   | ทิตคึก     | ษา     |        |       |       |              |       |       |       |   |        |       |
|        |                                                                                                    |          | 999999     | 199999 | 199995 | 99995 | ***** | <b>99999</b> | 99999 | ***** | 10000 |   |        | ***** |
| & WATE | 341                                                                                                    | MANDER M | A TAPABALA | A      | 2      | B     | Ç+    | ¢,           | F     | ×     | \$    | 4 | MEAN   | 5D    |
|        | disking and the second second s |          |            |        |        |       |       |              |       |       |       |   |        |       |
| 1      | 102610:GRADUATE INORGANIC CHEMISTRY                                                                                                    | 4        | 12         | 4      | 5      | 3     | -     | -            | -     | -     | -     | - | 3.54   | 0.40  |
| 2      | 102630:GRADUATE ANALYTICAL CHEMISTRY                                                                                                    | 4        | 10         | 2      | 6      | 1     | -     | 1            | -     | -     | -     | - | 3.40   | 0.57  |
| 3      | 102722-SPECTROWETRIC IDENTIFICATION OF ORGANIC COMPOUNDS                                                                                                    | 3        | 1          | -      | -      | -     | -     | -            | 1     | -     | -     | - | -      | -     |
| 4      | 102762:HETEROGENEOUS CATALYSIS                                                                                                    | 3        | 6          | 3      | 2      | 1     | -     | -            | -     | -     | -     | - | 3.67   | 0.41  |
| 5      | 102768:POLYMER CHEMISTRY                                                                                                    | 3        | 1          | -      | -      | 1     | -     | -            | -     | -     | -     | - | 3.00   | 0.00  |
| 6      | 102861:SELECTED TOPICS IN APPLIED CHEMISTRY I                                                                                                    | 3        | 1          | 1      | -      | -     | -     | -            | -     | -     | -     | - | 4.00   | 0.00  |
|        | 102980(SEMINAR 1                                                                                                    | 1        | 0          | 3      | -      | 2     | -     | -            | -     | -     | -     | - | 3.60   | 0.55  |
|        | 102961:SEMINAR II                                                                                                    | 1        | 1          | 1      | -      | -     | -     | -            | -     | -     | -     | - | 4.00   | 0.00  |
| 9      | 102963:SEMINAK IV                                                                                                    | 1        | 2          |        | -      | 1     | -     | -            | -     | -     | -     | - | 3.50   | 0.71  |
| 10     | 102990.THESIS                                                                                                    | 1-10     | 2/         | -      | -      | -     | -     | -            | -     | 27    | -     | - | -      | -     |
| 10     |                                                                                                    | 4<br>1 3 | T          | -      |        | -     | -     | -            | -     | -     | -     | - | 3.00   | 0.00  |
| 12     | 103/00.0H D. THESIS                                                                                                    | 1-0      |            | -      | -      | -     | -     | -            | -     | -     | -     | - | -      | -     |
| 13     | 103999.Ph.D. THESIS                                                                                                    | 1        | 6          | -      | -      | -     | -     | -<br>z       | -     | 1     | -     | - | - 0.59 | -     |
| 14     | 104000.70 WINCED ENVIRONMENTAL BOLLOGT                                                                                                    | 4        | 1          | -      | 1      | 4     | -     | 5            | -     | -     | -     | - | 3.50   | 0.00  |
| 16     | 104001201010000000000000000000000000000                                                                                                    | 4        | 6          | 5      | 1      | -     | -     | -            |       | -     | -     |   | 3.00   | 0.00  |
| 17     |                                                                                                    |          | 0          | 0      |        |       | -     | -            |       | -     |       |   | 4.00   | 0.20  |
| 18     |                                                                                                    | J<br>1   | 2          | 4      | -      | -     | -     | -            | -     | -     | -     | - | 4.00   | 0.00  |
| 10     | 104620.BIODITERSTIT AND CONSERVATION                                                                                                    | *        | 1          | 1      |        | _     |       | _            | _     |       |       |   | 4.00   | 0.00  |
| 20     |                                                                                                    | 2        | 5          | 5      | _      | _     | _     | _            | _     | _     | _     | _ | 4.00   | 0.00  |
| 21     | 104796-SPECIAL TOPICS IN ENVIRONMENTAL BIOLOGY I                                                                                                    | 4        | 5          | 5      | _      | _     | _     | _            | _     | _     | _     | _ | 4.00   | 0.00  |
| 22     | 104798:M.SC.THESIS (SCHEME A2)                                                                                                    | 1-7      | 6          | -      | _      | _     | _     | _            | _     | 6     | _     | _ |        |       |
| 23     | 104799:M.SC. THESIS (SCHEME A1)                                                                                                    | 3        | 2          | -      | _      | _     | -     | _            | _     | 2     | -     | - | _      | _     |
| 24     | 104894:SPECIAL PROBLEMS IN ENVIRONMENTAL BIOLOGY I                                                                                                    | 4        | 2          | -      | _      | _     | -     | -            | _     | _     | 2     | - | _      | -     |
| 25     | 104896:SPECIAL TOPICS IN ENVIRONMENTAL BIOLOGY I                                                                                                    | 4        | 1          | 1      | _      | -     | _     | _            | _     | -     | -     | - | 4.00   | 0.00  |
| 26     | 104897:SPECIAL TOPICS IN ENVIRONMENTAL BIOLOGY II                                                                                                    | 4        | 1          | _      | 1      | _     | _     | -            | -     | _     | _     | - | 3.50   | 0.00  |
| 27     | 104898:PH.D. THESIS (SCHEME 2.2)                                                                                                    | 2-15     | 3          | -      | -      | -     | -     | _            | -     | 3     | -     | - | _      | -     |
| 28     | 104998:PH.D. THESIS (SCHEME 2.1)                                                                                                    | 3-27     | 4          | -      | -      | -     | -     | -            | -     | 4     | -     | - | -      | -     |
| 29     | 105601:MATHEMATICAL AND NUMERICAL NETHODS FOR APPLED PHYSICS                                                                                                    | 4        | 3          | 3      | -      | _     | -     | -            | -     | -     | -     | - | 4.00   | 0.00  |
| 30     | 105613:MECHANICS                                                                                                    | 4        | 12         | 2      | 7      | 3     | _     | _            | -     | _     | -     | - | 3.46   | 0.33  |

|                             | วิธีการปฏิบัติงาน : การสรุปผลการเรียน |                     |  |  |  |  |  |  |  |
|-----------------------------|---------------------------------------|---------------------|--|--|--|--|--|--|--|
| ศูนย์บริการการศึกษา         | เลขที่เอกสาร : WI-CES-5-05            | แก้ไขครั้งที่ : 06  |  |  |  |  |  |  |  |
| มหาวิทยาลัยเทคโนโลยีสุรนารี | วันที่บังคับใช้ : 14/10/2563          | หน้าที่ : 25 จาก 33 |  |  |  |  |  |  |  |

### 2.3.2 จำแนกตามหลักสูตร แยกตามรุ่นปีการศึกษา

(เลือกเมนูข้อ 5, 6 และ 12 ประกอบการทำร่วมกัน)

- เข้า Vncaller เลือกข้อมูลสถิติ
- เลือก สถิติคะแนนนักศึกษา
- เลือก ข้อ 5 สรุปจำนวนนักศึกษาพร้อมค่าเฉลี่ย GPAX ตามสาขาวิชา
- จะปรากฏดังภาพ

| มหาวิทยาลัยเทคโนโลยีสุรนารี<br>Suranaree University of Technology                                                                               | REG:R70-90<br>repGPAXCo                                                                        | 0-14<br>untByDepartID                                                                                                    | <b>រ</b> ខប              | и MIS       |
|----------------------------------------------------------------------------------------------------|------------------------------------------------------------------------------------------------|----------------------------------------------------------------------------------------------------|--------------------------|-------------|
| สถิตินักศึกษาปัจจุบัน<br>สถิตินักศึกษาตามปีรับเข้า<br>สถิตินักศึกษาประเภทต่างๆ<br>สถิติการลงทะบียน<br>สถิติการใช้ห้อง<br>สถิติการสำเร็จการศึกษา | รายงาน- การวิเ<br>1 : สรุปคะแน<br>2 : สรุปคะแน<br>3 : สรุปคะแน<br>4 : สรุปคะแน<br>5 : สรุปคะแน | คราะห์ผลการเรียน<br>นเฉลี่ยแยกรายวิชา<br>นเฉลี่ยแยกรายวิชารวมระดับ<br>นเฉลี่ยนักศึกษาแยกตามหลักสูตร<br>นเฉลี่ยแต่ละรายวิชาแยกตามสำนักของนั<br>นนักศึกษาพร้อมค่าเฉลี่ย GPAX ตามสาข | <i>โก</i> ศึกษา<br>าวิชา | SEL         |
| รายชื่อนักศึกษาประเภทต่างๆ<br>สถิติคะแนนนักศึกษา<br>ฯลฯ                                                                                         | 🖼 สรปจำนวนนักศี<br>7) วีเรียไต่ 1 เรี้มี                                                       | มหาศาษาหรอมต่าเฉลีย GPAX ตามสาขาวิชา<br>อ.ก เบื่อวนใบ                                                                                                    |                          |             |
| PREVIEW REPORT                                                                                                    | -<br>ระดับ<br>ปีที่เข้า                                                                        | 1 : -<br>6 : ประกาศนียบัตรบัณฑิตชั้นสูง<br>2560                                                                                                    | ~<br>~                   | ่∾ี่มเติม □ |
| VisionNet Version :1.0<br>Update<br>USER: SUNUNTA                                                                                               | ปีการศึกษา<br>สถานะจาก<br>สถานะถึง                                                             | 2560 ภาค 1<br>10 : กำลังศึกษา<br>40 : สำเร็จการศึกษา                                                                                                    | <b>&gt;</b>              |             |
| PASSWORD<br>BREAK                                                                                                    |                                                                                                | repGPAXCountByDepartID                                                                                                    | PROCESS                  | E<br>S      |
| LOGOUT                                                                                                    |                                                                                                |                                                                                                    | Enter num                | ber         |

- เลือกระดับ 6 : ประกาศนียบัตรบัณฑิตชั้นสูง
- ป้อนปีที่เข้า
- ใส่ปีการศึกษา ใส่ภาค
- ใส่สถานะจาก 10 : กำลังศึกษา
- สถานะถึง 40 : สำเร็จการศึกษา

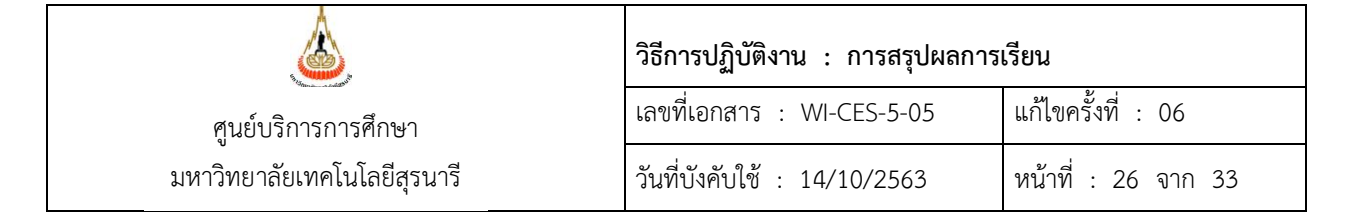

- กด PROCESS
- จะได้รายงานออกมา (ดังภาพ)

| สายาวิชา                                  |        |         |         |           |         |      |      |           |
|-------------------------------------------|--------|---------|---------|-----------|---------|------|------|-----------|
|                                           | < 3.00 | 300-324 | 329-349 | 3.50-3.74 | 3753.99 | 4.00 | 6.08 | GPAX IQAB |
| กนักวิชาวิทยาศาสตร                        |        |         |         |           |         |      |      |           |
| (0102 : LAN                               | •      | -       | 2       | 3         | 4       | 3    | 12   | 3.73      |
| 0104:533401                               | -      | 1       | 2       | 2         | 2       | 1    | 8    | 3.62      |
| 10105:พิสิกส์                             | 1      | 2       | 2       | 7         | 5       | 5    | 22   | 3.59      |
| 10106 : การรับฐากกระยะไกล                 | -      | -       | -       | 2         | •       | -    | 2    | 3.59      |
| 10109:53 LAB                              | -      | -       | 1       | 1         | •       | -    | 2    | 3.45      |
| /0116:ประสังก                             | 1      | -       | 1       | 1         | 2       | 2    | 7    | 3,41      |
| 28                                        | 2      | 3       | 8       | 16        | 13      | 11   | 53   | 3.60      |
| กนักวิชาเพลโนโลยีวังคม                    |        |         |         |           |         |      |      |           |
| (0203 : ภาษาต่างประเทศ                    | -      | 2       | -       | 5         | 1       | 4    | 12   | 3.70      |
| 10204 ะเพลโฟโลยีสารสนเพล                  | 1      | 2       | -       | -         | 2       | 1    | 6    | 2.93      |
| (0.205 : เพลโฟโลอิการจัดการ               | 2      | -       | 2       | 1         | 4       | 1    | 10   | 3.16      |
| /0206 : สหเกิจศึกษา                       | •      | -       | -       | 1         | 1       | -    | 2    | 3.75      |
| au                                        | 3      | 4       | 2       | 7         | 8       | 6    | 30   | 3.37      |
| กนักริชาเพคโนโลยีการเกษศร                 |        |         |         |           |         |      |      |           |
| 10302 : เกลโฟโลอีกระเลิลพิษ               | -      | 2       | -       | 2         | -       | 2    | 6    | 3.57      |
| 10303 : เกิดในโลยีกระเลิดลัดว์            | -      | 1       | 3       | 1         | -       | -    | 5    | 3.38      |
| 10304 : เพลโฟโลอีริกภาพ                   | -      | 1       | 1       | -         | -       | 1    | 3    | 3.52      |
| 10305 : เขาคโฟโลอีสาราช                   | 1      | -       | 1       | -         | 1       | -    | 3    | 324       |
| <b>19</b> 10                              | 1      | 4       | 5       | 3         | 1       | 3    | 17   | 3.45      |
| านกรีชาริศรกรรมศาสตร                      |        |         |         |           |         |      |      |           |
| 508 - วิศวกรรมวัสดุ                       | 1      | 1       | 1       | 4         | 4       | -    | 11   | 3.53      |
| 10707 : วิศวกรรมครีวงกล                   | -      | -       | -       | 2         | 5       | 7    | 14   | 3.85      |
| 10711 : วิศวกรรมไฟฟ้า                     | 1      | -       | 2       | 3         | 2       | 2    | 10   | 353       |
| 10712 : วิศากรรมโยงา                      | 1      | 1       | 3       | 7         | 8       | 13   | 8    | 3.61      |
| 10723 : วิศวกรรมมเคลาพรวจักว์             | -      | 2       | 1       | 6         | 4       | 6    | 19   | 3.65      |
| 10734 : วิศวกรรมโยสา ขนส่ง และครัพยากระร  | 4      | -       | -       | 1         | 7       | 15   | 27   | 3.33      |
| 10739 : วิศัวกรรมโทรคมหาคมและคามเรือเคร   | 1      | -       | -       | -         | -       | 9    | 10   | 3.60      |
| 10740 : วิศวกรรมเครื่องกอและระบบ กระบว พก | -      | 3       | 1       | 5         | 1       | 11   | 21   | 3.74      |
| 10741 - วิศวกรรมระบบ จุดสารกรรมและจังเอ   | -      | 5       | 1       | 8         | 1       | 2    | 17   | 3.47      |
| <u>au</u>                                 | 8      | 12      | 9       | 36        | 32      | 65   | 162  | 3.58      |
| ทนกรีราสาราร ณสุขศาสตร                    |        |         |         |           |         |      |      |           |
| 11002 : จงาลัยสี่รมจดส้อม                 | -      | -       | -       | -         | 1       | 1    | 2    | 3.88      |
| au                                        | -      | -       | -       | -         | 1       | 1    | 2    | 3.88      |
| ามทั้งหลับ                                | 14     | 23      | 24      | 62        | 55      | 86   | 264  | 3.55      |

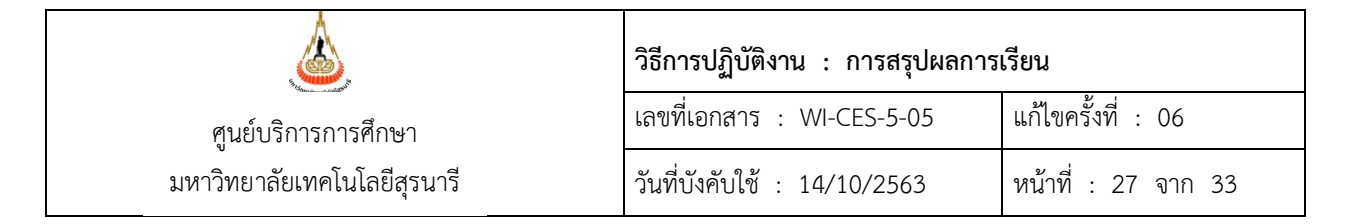

- เลือก ข้อ 6 สรุปจำนวนนักศึกษาพร้อมค่าเฉลี่ย GPAX ตามหลักสูตร
- จะปรากฏดังภาพ

| <mark>มหาวิทยาลัยเทคโนโลยีสุรนารี</mark><br>เงินranaree University of Technology | REG:R70-90<br>repGPAXCol | H15<br>untByProgramID                 | <u> </u>        | M 1      |
|----------------------------------------------------------------------------------|--------------------------|---------------------------------------|-----------------|----------|
| สถิตินักศึกษาปัจจุบัน                                                            | รายงาน- การวิเ           | คราะห์ผลการเรียน                      |                 |          |
| สถิตินักศึกษาตามปีรับเข้า                                                        | 1 : สรุปคะแน             | นเฉลี่ยแยกรายวิชา                     |                 |          |
| สถิตินักศึกษาประเภทต่างๆ                                                         | 2 : สรุปคะแน             | นเฉลี่ยแยกรายวิชารวมระดับ             |                 |          |
| สถิติการลงทะบียน                                                                 | 3 : สรุปคะแน             | นเฉลียนักศึกษาแยกตามหลักสูตร          |                 |          |
| สถิติการใช้ห้อง                                                                  | 4 : สรุปคะแน             | นเฉลียแต่ละรายวิชาแยกตามสำนักขอ       | งนักศึกษา       |          |
| สถิติการสำเร็จการศึกษา                                                           | 5 : สรุปจำนวง            | เน็กศึกษาพร้อมค่าเฉลีย GPAX ตามส      | าขาวิชา         |          |
| รายชื่อนักศึกษาประเภทต่างๆ                                                       | <u>6 : สรุปจำนว</u> า    | <u>แน็กศกษาพร้อมคำเฉลีย GPAX ตามห</u> | <u>เล็กสูตร</u> | <u> </u> |
| สถิติคะแนนนักศึกษา                                                               | / : สรุปจานวเ            | เนกศกษาพรอมคาเฉลย GPAX ตาม            | บระเภททเขาศกษา  |          |
| ฯลฯ                                                                              | 😑 สรุปจำนวนนักศึ         | ักษาพร้อมค่าเฉลี่ย GPAX ตามหลักสูตร   | - 23            |          |
|                                                                                  | กรณาเอี                  | จกเขื่อนใช                            |                 |          |
|                                                                                  |                          |                                       |                 |          |
|                                                                                  | -                        | 1:-                                   | ~               |          |
| PREVIEW REPORT                                                                   | ระดับ                    | 6 : ประกาศนียบัตรบัณฑิตชั้นสง         | ุร์ เพื่        | มเติม    |
|                                                                                  | ปีที่เข้า                | 2560                                  |                 |          |
| VisionNet Update                                                                 | ปีการศึกษา               | 2560 ภาค 1                            |                 |          |
| USER: SUNUNTA                                                                    | สถานะจาก                 | 10 : กำลังศึกษา                       | ~               |          |
| SINCE: 12/01/61 13:23                                                            | สถานะถึง                 | 40 : สำเร็จการศึกษา                   | ×               |          |
| PASSWORD                                                                         |                          |                                       | $\frown$        |          |
| BREAK                                                                            | MPREVIEW r               | epGPAXCountByProgramID                | PROCESS         |          |
| LOGOUT                                                                           |                          |                                       | Enter numbe     | er       |
|                                                                                  |                          |                                       |                 |          |

- เลือกระดับ 6 : ประกาศนียบัตรบัณฑิตชั้นสูง
- ป้อนปีที่เข้า
- ใส่ปีการศึกษา ใส่ภาค
- ใส่สถานะจาก 10 : กำลังศึกษา
- สถานะถึง 40 : สำเร็จการศึกษา
- กด PROCESS
- จะได้รายงานออกมา (ดังภาพ)

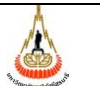

### **วิธีการปฏิบัติงาน : การสรุปผลการเรียน** เลขที่เอกสาร : WI-CES-5-05 แก้ไขครั้งที่ : 06

เลขที่เอกสาร : WI-CES-5-05 วันที่บังคับใช้ : 14/10/2563

หน้าที่ : 28 จาก 33

| 🍐 มหาวทยาลยเทคโนโลย:<br>เรียบ MIS                                                                                                    | สุรมารี |         | สรุปจำนว | านนักศึกเ | ษาพร้อมค่ | าเฉลีย (                  | 3PAX ตา<br>ปีภาคการ | ามหลักสู<br>ศักรา 1/2 |  |  |
|----------------------------------------------------------------------------------------------------|---------|---------|----------|-----------|-----------|---------------------------|---------------------|-----------------------|--|--|
| 5 : เขตับบัญพิดศึกษา                                                                                                    |         |         |          |           |           | นักศึกษารุ่นปีการศึกษา 29 |                     |                       |  |  |
| สายาวิชา                                                                                                    | < 3.00  | 300-324 | 329-349  | 350-3.74  | 3753.99   | 4.00                      | 638                 | GPAX IN               |  |  |
| ว่านักวิชาวิทยาศาสตร                                                                                                    |         |         |          |           |           |                           |                     |                       |  |  |
| 101020102502 : ເທີສະຫານ n(2)                                                                                                    | -       | -       | 2        | 3         | 2         | 2                         | 9                   | 3.69                  |  |  |
| 101020103503 : ເສສົ-ພາບເຊ(ສຈັງ                                                                                                    | -       | -       | -        |           | 2         | -                         | 2                   | 3.80                  |  |  |
| 101020103564 : ເສສົາແລະເຊ(ັສເ)                                                                                                    | -       | -       | -        | -         | -         | 1                         | 1                   | 4.00                  |  |  |
| 101040102602 : ซึ่งวัดคามี้สองคริสม สมมาก(2)                                                                                                    | -       | 1       | 2        | 2         | 1         | -                         | 6                   | 3.51                  |  |  |
| 101040103603 : ซึ่งวิทธ หมื่อเปลโลยมงมาย26ชี)                                                                                                    | -       | -       | -        | -         | 1         |                           | 1                   | 3.98                  |  |  |
| 101040103604 : ซึ่งวิทธ หรือเวลโฟณ-เอาปรี(ด)                                                                                                    | -       | -       | -        | -         | -         | 1                         | 1                   | 4.00                  |  |  |
| 101050102602 : \$i3n3+us u h(2)                                                                                                    | -       | 2       | 2        | 6         | 3         |                           | 13                  | 3.46                  |  |  |
| 101050103604 : %ärä+anu2(m)                                                                                                    | -       | -       | -        | 1         | -         | 4                         | 5                   | 3.90                  |  |  |
| 101060203553 : ស្វ័ងអំពេលនេះអាសារ2(អង)                                                                                                    | -       | -       | -        | 1         | -         | -                         | 1                   | 367                   |  |  |
| 101060203551 : ស៊ីរ៉េម៉ាដែលអាមិ-ណេសិ(រិង)                                                                                                    | -       | -       | -        | 1         | -         | -                         | 1                   | 3.50                  |  |  |
| 101000102602 : รูลที่ ซัตเขา-แสน ก(2)                                                                                                    | -       | -       | -        | -         | 1         | 2                         | 3                   | 398                   |  |  |
| 101090102502 : Ŧuxã-unu n(2)                                                                                                    | -       | -       | 1        | 1         | -         | -                         | 2                   | 345                   |  |  |
| 101150102602 : Ŧu.w #nde 3-uzu ((2)                                                                                                    | 1       | -       | -        | -         | -         | -                         | 1                   | 1.33                  |  |  |
| 101150103603 : Tura Ander Frank?(H)                                                                                                    | -       | -       | 1        | -         | -         | -                         | 1                   | 3.33                  |  |  |
| 101150103604 : Turvi viniae3-curv2(la)                                                                                                    | -       | -       | -        | 1         | 1         | -                         | 2                   | 3.64                  |  |  |
| 101160102602 : ฟิลิกส์ เชียงุกษั-เลขม ก(2)                                                                                                    | -       | -       | -        | -         | 2         | 1                         | 3                   | 3.89                  |  |  |
| 101160103604 : Hilministry/H-wase(in)                                                                                                    | 1       | -       | -        | -         | -         |                           | 1                   | 2.88                  |  |  |
| 12                                                                                                    | 2       | 3       | 8        | 16        | 13        | 11                        | 53                  | 3.60                  |  |  |
| ว่านักวิชาเพลโนโลยี สังคม                                                                                                    |         |         |          |           |           |                           |                     |                       |  |  |
| 102030102552 : J. terhilik nojeđi merikana tu n(2)                                                                                                    | -       | 2       | -        | 2         | 1         | -                         | 5                   | 345                   |  |  |
| 102030103554 : ภาษาทั้งกรุษที่กราหมาย2(ริก)                                                                                                    | -       | -       | -        | 3         | -         | 4                         | 7                   | 3.88                  |  |  |
| 102040100504 : Teen 10 1010103844 (F-446) 2(Tee)                                                                                                    | -       | 1       | -        | -         | 1         | 1                         | 3                   | 3,58                  |  |  |
| 102041102502 : Tee In Institution (Fund                                                                                                    | 1       | 1       | -        | -         | 1         | -                         | 3                   | 2.28                  |  |  |
| 102050102552 : mid-wind-warsu h(2)                                                                                                    | 1       | -       | -        | 1         | 1         | -                         | 3                   | 3.11                  |  |  |
| 102050103554 : ปรีชนูกสุดภูมินัมพัด สาราชีราการ                                                                                                    | -       | -       | -        | -         | 1         | -                         | 1                   | 3.75                  |  |  |
| 102050402592 : การจัดการ (การประก คนการประก                                                                                                    | -       | -       | 1        | -         | -         | -                         | 1                   | 3.33                  |  |  |
| 102050402590 : mañama (maila:naun a (añ e                                                                                                    | 1       | -       | 1        | -         | 2         | 1                         | 5                   | 3.03                  |  |  |
| 102070103554 : สหรังสีกระหมาน? (โล)                                                                                                    | -       | -       | -        | 1         | 1         | -                         | 2                   | 3.75                  |  |  |
| 1120                                                                                                    | 3       | 4       | 2        | 7         | 8         | 6                         | 30                  | 3.37                  |  |  |
| ว่านั่งวิชาเพลโนโลยีดาณดพละ                                                                                                    |         |         |          |           |           |                           |                     |                       |  |  |
| 103030102562 : เหตุไมโลที่ การหลี คลโควี-แหน ก(2                                                                                                    | -       | -       | -        | 1         |           |                           | 1                   | 371                   |  |  |
| 103030103553 : ເສຍ ໃນໃຫ້ ກາວເມື່ອນີ້ອວີ-ແລະ2(ອາ                                                                                                    | -       | 1       | 2        | -         |           |                           | 3                   | 3.31                  |  |  |
| 103030103554 : ເອອັຟໄລອັ ກາສະນັ ອນັອນັ-ແລະເປ(ໂອ                                                                                                    | -       | -       | 1        | -         | -         |                           | 1                   | 3.27                  |  |  |
| 103040102542 : เหตุไมโอตี ซึ่งภาพหมาน ก(2)                                                                                                    | -       | -       | 1        | -         |           |                           | 1                   | 336                   |  |  |
| 103040103543 : เลคไมโลคี ซึ่งภาพหมายวิเครื่อ                                                                                                    |         | 4       |          |           |           | 4                         | ,                   | 360                   |  |  |
| 102050202502 : เหตุไม่ได้ที่ เกษาสุดตั้งปูงสนานาทา                                                                                                    | 1       | -       | -        | -         | 1         |                           | 2                   | 323                   |  |  |
| 103050303604 : เมษาไมโอที่ เกษาสาระด้างไหน่งหวางการ                                                                                                    | -       | -       | 1        | -         |           |                           | 1                   | 325                   |  |  |
| 103060102562 : #1#1de3-um n (2)                                                                                                    | -       | 2       | -        | 2         |           | 2                         | 6                   | 357                   |  |  |
| 12                                                                                                    | 1       | 4       | 5        | 3         | 1         | 3                         | 17                  | 345                   |  |  |
|                                                                                                    |         |         | -        | -         |           |                           |                     |                       |  |  |
| 2150 2212820 2420 2512 872 85                                                                                                    | -       |         | -        | -         |           |                           | -                   |                       |  |  |
| The There is a second second sec | 1       | -       | 2        | 3         | 2         | -                         | 8                   | 341                   |  |  |
| 10/110/00504: 000/1220 000/-02002(00)                                                                                                    | -       | •       | •        | -         | -         | 2                         | 2                   | 4.00                  |  |  |
| 107200102502 : World Suzukki Nethinin B - Laws h                                                                                                    | -       | •       | -        | 3         | 2         | 1                         | 6                   | 3.67                  |  |  |
| 1072007025001: Wentstaueuweinethan di- Lawa h                                                                                                    | -       | 2       | 1        | 2         | 2         | 5                         | 12                  | 3.65                  |  |  |
| 107200100504 : 1990033049 (99100) 8-0002(1                                                                                                    | -       | -       | -        | 1         | - 1       | -                         | 1                   | 3.50                  |  |  |

- เลือกข้อ 12 รายชื่อนักศึกษาตาม GPAX (กรณีนี้จะทำเฉพาะหา GPAX ของหลักสูตรที่ รวมกับในสาขาวิชาอื่น)

- จะปรากฏดังภาพ

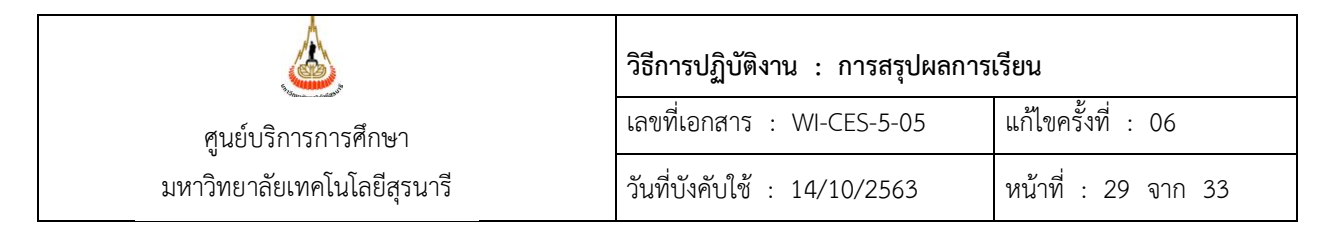

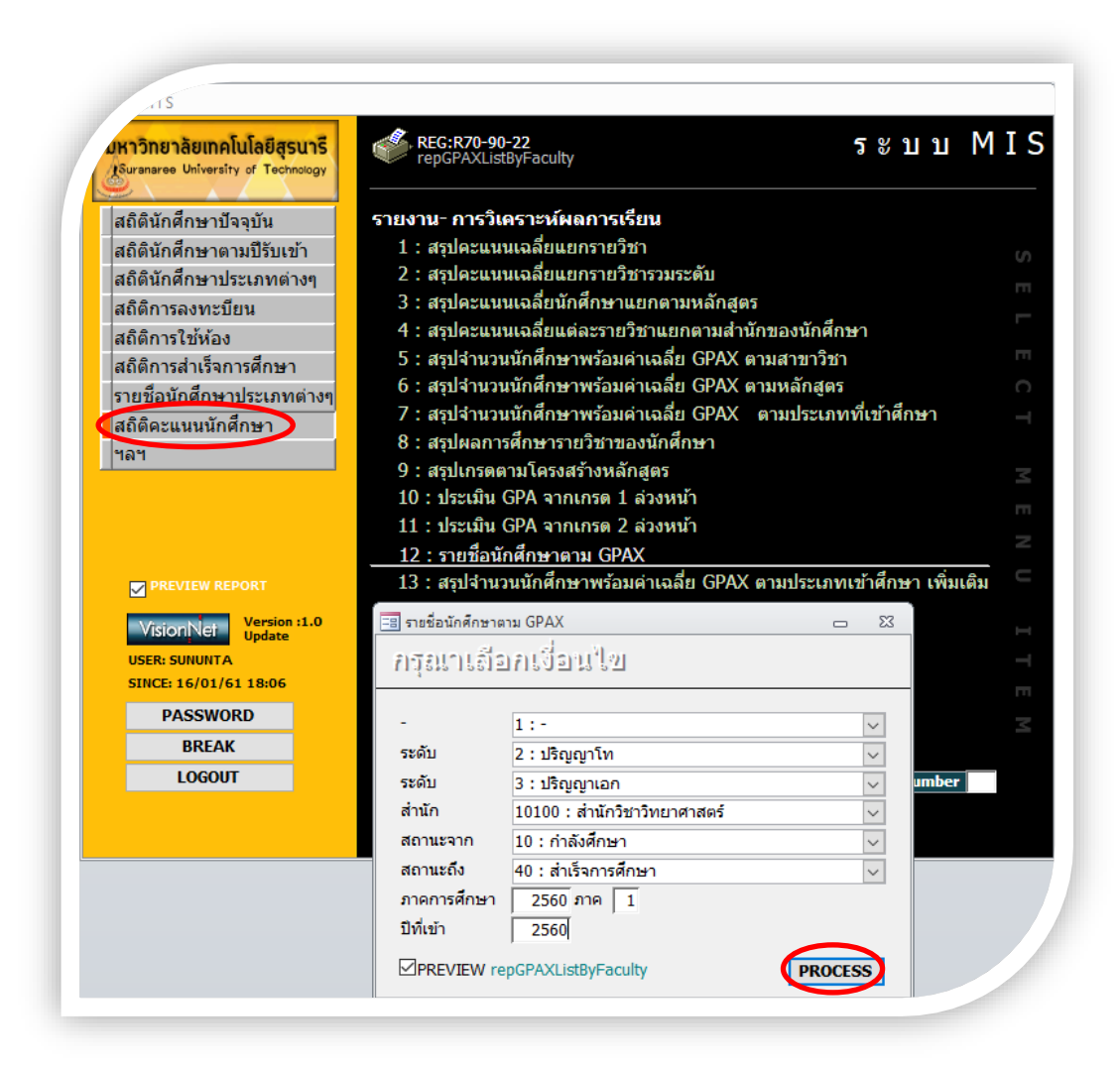

- เลือกระดับ 2 : ปริญญาโท
- ถึงระดับ 3 : ปริญญาเอก
- เลือกสำนักวิชา
- ใส่สถานะจาก 10 : กำลังศึกษา
- สถานะถึง 40 : สำเร็จการศึกษา
- ใส่ปีการศึกษา ใส่ภาค
- ป้อนปีที่เข้า
- กด PROCESS
- จะได้รายงานออกมา (ดังภาพ)

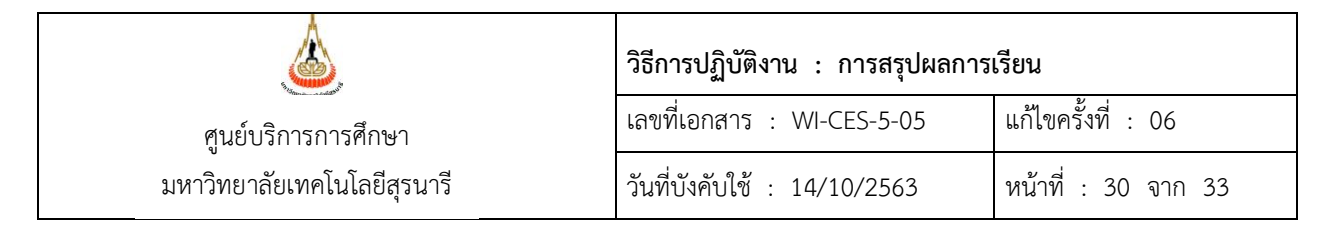

| ۵        | มหาวิทย<br>ระบบ N | าลัยเทคโนโลยีสุรนารี<br>/ i s            |                                                                          |      | ราย  | ชื่อนัก<br> | เศึกษา<br>ปิกคา | าตาม<br>กรศึกษา | GPA<br>2560 |
|----------|-------------------|------------------------------------------|--------------------------------------------------------------------------|------|------|-------------|-----------------|-----------------|-------------|
| 10100    | ) : ว่า นักวิชาวิ | พยาศาสตร์                                |                                                                          |      | -28  | กับ ปริต    | บญาโท           | ถึง ปริญ        | i Qinis     |
| - Initia | 260               | 2-                                       |                                                                          | ~~   | ~    |             |                 | CONV            | _           |
| - 11     | 60.8              | 10                                       | anon                                                                     | CA   |      | Ci.         | Gr              | GPAX            | 2011        |
| 1        | D6010034          | VISTI JAISAN ANNAAS                      | 101020103564 : เคลิ-พย ป2(M)                                             | 6    | 3    | 3           | 12.00           | 4.00            | 10          |
| 2        | D6010072          | AND COR COMPANY                          | 101040103604 : 933 41013 543 6 838 481 92(                               | 8    | 4    | 8           | 16.00           | 4.00            | 10          |
| 3        | 06010096          | ราย จุกฤษฎ จุลเราจ                       | 101050103604 : N202481922(M)                                             | 8    | 8    | 8           | 32.00           | 4.00            | 10          |
| -        | 06010102          | she salasi wisan                         | 101050103604 : Wanahab 02(W)                                             | 6    | 6    |             | 24.00           | 4.00            | 10          |
| -        | 06010201          | ราย คราวุฒ รากายารูร                     | 101050103604 : Wanahab 02(W)                                             | 4    | 4    | 4           | 16.00           | 4.00            | 10          |
| -        | 06010218          | ราย กลุสพรษ ทรรรรก                       | 101050103604 : 9(3/13/40/02(W))                                          | - 4  | - 4  | 4 5         | 16.00           | 4.00            | 10          |
| -        | MEDICOLO          | and an a starting to                     | 10 1020 102002 ( MRF 1020 2022)                                          | 20   | 20   | 20          | 80.00           | 4.00            | 10          |
| -        | MEDICORS          | and meeting and an an                    | 101020102002 : MRF 1279 2(2)                                             |      |      | 24          | 116.00          | 4.00            | 10          |
| -        | MEDIUS/9          | งาย ระทศ สุขาสุข<br>มงก เวอร์ทศ แต่นอรกร | 101060102602 : 3343371 014603 8(2)<br>101060102602 : 3343381 044693 6(2) | - 23 | - 23 | 23          | 108.00          | 4.00            | 10          |
|          | MEDIDIE4          |                                          | 101000-02000 : 9838710-machi 8(2)<br>101100-0200 : 9838710-machi 8(2)    |      |      | 27          | 2000            | 4.00            | 10          |
| 10       | M6010992          | ราม 10 การ (1998)<br>เกรราว อะวัน เมษะอก | 101080102602 - 324/200 B0/IRPACH 9(2)                                    | 20   | 20   | 20          | 126.00          | 3.91            | 10          |
| -        | D6010065          | sustable server of disast                | 101040103603 - 9229401294020 200 400020                                  |      |      | 22          | 106.00          | 3.92            | 10          |
| 4        | M6010034          | unitaria degla de servicia de la         | 101020102562 - Log-Log-Log-C                                             | 20   | 20   | 24          | 94.00           | 3.00            | - 10        |
| 15       | M6010195          | Mr. CAMERON WESLEY HODGE                 | 101040102602 : รู้วรัฐพยาสี แรง สิวม - เพลา                              | 15   | 15   | 15          | 58.50           | 3.90            | 10          |
| *        | M6010461          | ราย สรรด เต็มอระกอ                       | 101160102602 : มิสิกรัประกอร์นบน ก(?)                                    |      | 20   | 20          | 77.00           | 3.85            | 10          |
| 17       | M6010447          | ราย ณา ดอรคม์ - สร้ายเริ่ม               | 101160102602 : ฟิสิกส์ประยุกค์-นะห ก(2)                                  | 12   | 12   | 12          | 46.00           | 3.83            | 10          |
| 18       | D6010010          | หารสาว พิมพ์มีเกา ทำอดีวดำ               | 101020103563 : เคมี-เมเน(2(ค))                                           | 11   | 11   | 11          | 42.00           | 3.82            | 10          |
| 19       | D6010027          | รารสาว ปาล์เชิง แอนสิริมา                | 101020103563 : เคมี-เมเน(2(ค))                                           | 19   | 16   | 16          | 60.50           | 3.78            | 10          |
| 20       | D6010157          | vistina gajani salaatsa                  | 101150103604 : จัวเงาห่าวเครื่าแบบ 3โต)                                  | 9    | 9    | 9           | 34.00           | 3.78            | 10          |
| 21       | M6010041          | หารสาว รพณสณ์ โกล์รี                     | 101020102562 : Jan-uzu n(2)                                              | 34   | 34   | 24          | 90.00           | 3.75            | 10          |
| 22       | M6010218          | ราย กรกรด เสร็จไม่ด้                     | 101050102602 : 1302-1404 0(2)                                            | 8    | 8    | 8           | 30.00           | 3.75            | 10          |
| 23       | M6010287          | ราย อรรด เหมือรอกจา                      | 101050102602 : ฟิสิกส์-มะเน ก( 2)                                        | 16   | 16   | 16          | 60.00           | 3.75            | 10          |
| 34       | M6010300          | งารสาว พาชวัญ เขาณประโคม                 | 101050102602 : ฟิสิกส์-มะพ.ก(2)                                          | 16   | 16   | 16          | 60.00           | 3.75            | 10          |
| 25       | M6010058          | หารสาว เกลี่ยา เอาซาพเวก                 | 101020102562 : เครื่-แขน ค(2)                                            | 14   | 14   | 14          | 52.00           | 3.71            | 10          |
| 36       | M6010188          | หารสาว สู่กัญญา เหมือนตา                 | 101040102602 : จึงวิทยาสีมนาครัวม นยน ก                                  | 20   | 20   | 20          | 74.00           | 3.70            | 10          |
| 27       | D6010126          | Mr. NURRAHM DVI SAPUTRA                  | 101060203553 : ภูมิสารสาเทศ เมษา2(คริ)                                   | 12   | 12   | 12          | 44.00           | 3.67            | 10          |
| 28       | M6010294          | หาย ญัคลิพรษ์ แก้วล่า รับหร์             | 101050102602 : พิสิกส์ พยุษ ก(2)                                         | 12   | 12   | 12          | 44.00           | 3.67            | 10          |
| 29       | M6010171          | ราย อาคา แอนสูงเริ่ม                     | 101040102602 : จึงวิทยาสีมนาคร้อม นยุม ก                                 | 15   | 15   | 15          | 54.00           | 3.60            | 10          |
| 30       | M6010089          | งารสาว ครับสะกา ญาณหนังที่               | 101020102562 : เคมี-นยน ก(2)                                             | 20   | 20   | 20          | 71.50           | 3.58            | 10          |
| 31       | M6010862          | งาย คะวังจัดร. วิธังคะรรษกุล             | 101050102602 : ฟิสิกส์-นยน ก(2)                                          | 28   | 28   | 28          | 100.00          | 3.57            | 10          |
| 32       | M6010423          | M. ISTIFTAKHUN NIKMAH                    | 101090102562 : ที่วนคมี-นยาม ก( 2)                                       | 9    | 9    | 9           | 32.00           | 3.96            | 10          |
| 33       | M6010072          | ษาย สุภษษท์ วามชสุริยา                   | 101020102562 : เคลี-นยาม ก(2)                                            | 23   | 20   | 20          | 71.00           | 3.55            | 10          |
| 34       | D6010089          | จารสาว จะรัก บ่างรังย์                   | 101050103604 : ฟิสิกส์ นยุย2(โก)                                         | 8    | 8    | 8           | 28.00           | 3.50            | 10          |
| 35       | D6010119          | sustra andore Sust                       | 101060203554 : ภูมิสารสามกล่ายมา2(m)                                     | 12   | 12   | 12          | 42.00           | 3.50            | 10          |
| 36       | D6010171          | รารร่าว รุงกวล เกิดอุป                   | 101150103604 : จึงเวาสาวสตร์แบบ 2(โท)                                    | 4    | 4    | 4           | 14.00           | 3.50            | 10          |
| 37       | M6010201          | รารร่าว วัววอา รังกร                     | 101050102502 : ฟิริกร์-นะน ก(2)                                          | 8    | 8    | 8           | 28.00           | 3.50            | 10          |
| 38       | M6010232          | ราย ปรมิจาร์ สายล้า                      | 101050102602 : ฟิริกร์-มะณ ก( 2)                                         | 8    | 8    | 8           | 28.00           | 3.50            | 10          |
| 39       | M6010817          | หารสาว วรดี ศรีกิณทั่ว                   | 101050102602 : ฟิริกร์-มะณ ก(2)                                          | 20   | 20   | 20          | 70.00           | 3.50            | 10          |
| 40       | M6010348          | ราย เจลร์ที่เรียงกับจ                    | 101050102602 : ฟิสิกส์-มะณ ก(2)                                          | 12   | 12   | 12          | 42.00           | 3.50            | 10          |
| 41       | M6010102          | ราย พูสมิณ สารเสีย                       | 101020102562 : เคมี-นยน ก(2)                                             | 13   | 13   | 13          | 44.00           | 3.39            | 10          |
| 42       | D6010164          | รารร่าว วิธีพระ สูงรามสร                 | 101150103603 : จึงเวาสาวสะรัฐแบบ 2(ครี)                                  | 9    | 9    | 9           | 30.00           | 3.38            | 10          |
| 48       | M6010157          | รารสาว กัญญริณณ์ บุญวิวัฒษโชย            | 101040102602 : จังวิทยาสีมนาคร้อม นยน ก                                  | 12   | 12   | 12          | 40.00           | 3.38            | 10          |
| 44       | M6010164          | ราย สรรมรูญ วิสารรมท                     | 101040102602 : จังวิทยาสีมนาคร้อม นยน ก                                  | - 34 | 34   | 24          | 80.00           | 3.38            | 10          |
| 45       | M6010409          | จารสาว ประการยัง เรียงบาล                | 101090102562 : 114AU-1254 n(2)                                           | 9    | 9    | 9           | 30.00           | 3.38            | 10          |

- ต้องเลือกข้อ 12 ด้วย เนื่องจากต้องคิด GPAX เฉลี่ยแยกตามหลักสูตร และก่อนที่จะ
 หา GPAX เฉลี่ย ให้ตัดสถานะ 11 : รักษาสภาพการเป็นนักศึกษา และสถานะ 12 : ลาพักการศึกษา
 รวมทั้งนักศึกษาหลักสูตรแผน ก(1) หรือนักศึกษาหลักสูตรแบบ 1 ในแต่ละหลักสูตรออกก่อน แล้วค่อย
 นำมาหา GPAX เฉลี่ย

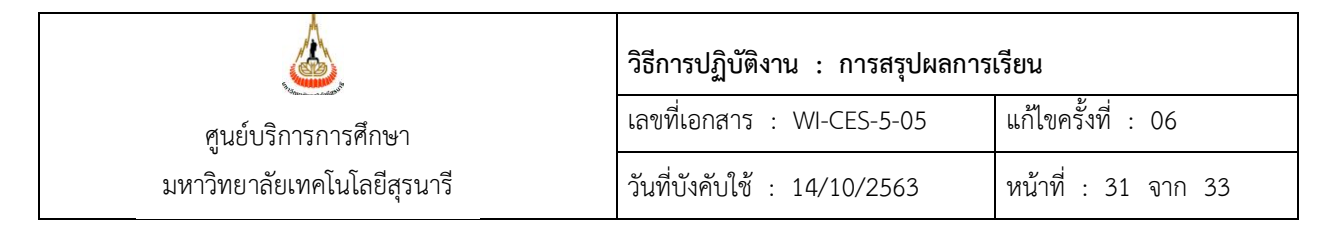

### - ดึงข้อมูลออกมาเป็น Excel จะได้ดังภาพ

|                                                    | inada 5.00 | 5.00 - 5.24 | 125-540 | 5 50 + 3 74 |    | 4.00 |     |      |
|----------------------------------------------------|------------|-------------|---------|-------------|----|------|-----|------|
| *                                                  |            |             |         |             |    |      |     |      |
| rá.                                                | -          | -           | 2       | 3           | 4  | 3    | 12  | 3.73 |
| ร์วิทยาสิ่งแวดล้อม                                 | -          | 1           | 2       | 2           | 2  | 1    | 8   | 3.62 |
| ฟลิกส์                                             | -          | 2           | 2       | 7           | 3  | 4    | 18  | 3.58 |
| ามีสารสนเทศ                                        | -          | -           | -       | 2           | -  | -    | 2   | 3.59 |
| เสชิววิทยา                                         | -          | -           | -       | -           | 1  | 2    | 3   | 3.98 |
| ้<br>หางขุ                                         | -          | -           | 1       | 1           | -  | -    | 2   | 3.45 |
| ว้าวชศาสตร์                                        | 1          | -           | 1       | 1           | 1  | -    | 4   | 2.99 |
| ฟลิกส์ประยุกต์                                     | 1          | -           | -       | -           | 2  | 1    | 4   | 3.64 |
| รวมทั้งสำนัก                                       | 2          | 3           | 8       | 16          | 13 | 11   | 53  | 3.60 |
| anin'ny sonala (anitana                            |            |             |         |             |    |      |     |      |
| าษาอังกฤษศึกษา                                     | -          | 2           | -       | 5           | 1  | 4    | 12  | 3.70 |
| วิทยาการสารสนเทศ                                   | 1          | 2           | -       | -           | 2  | 1    | 6   | 2.93 |
| การจัดการ                                          | 1          | -           | -       | 1           | 1  | -    | 3   | 3.11 |
| วัชญาคุษฏิบัณฑิต สาขาวิชาการจัดการ                 | -          | -           | -       | -           | 1  | -    | 1   | 3.75 |
| าร์อาร (การประกอบการภูมิจะมีอารระแนวการอารมนกุปัจ) | 1          | -           | 2       | -           | 2  | 1    | 6   | 3.08 |
| สหกิจศึกษา                                         | -          | -           | -       | 1           | 1  | -    | 2   | 3.75 |
| รวมทั้งสำนัก                                       | 3          | 4           | 2       | 7           | 8  | 6    | 30  | 3.37 |
| e suite suite des court                            |            |             |         |             |    |      |     |      |
| เทคโนโลปีการผลิดลัตว์                              | -          | 1           | 3       | 1           | -  | -    | 5   | 3.38 |
| ทดโนโลยีชีวภาพ                                     | -          | 1           | 1       | -           | -  | 1    | 3   | 3.52 |
| ทคโมโลยีอาหาร (หลักลูตรนานาชาติ)                   | 1          | -           | 1       | -           | 1  | -    | 3   | 3.24 |
| Aชคาสตร์                                           | -          | 2           | -       | 2           | -  | 2    | 6   | 3.57 |
| รวมทั้งสำนัก                                       | 1          | 4           | 5       | 3           | 1  | 3    | 17  | 3.45 |
| thin's from succed                                 |            |             |         |             |    |      |     |      |
| มีควกรรมไฟฟ้า                                      | 1          | -           | 2       | 3           | 2  | 2    | 10  | 3.53 |
| <i>โค</i> วกรรมเมคคาทรชนิกส์                       | -          | 2           | 1       | 6           | 4  | 6    | 19  | 3.65 |
| กรับริหาร์มานก่อสร้างและสารกรณูปโกษ                | 1          | 1           | 3       | 7           | 8  | 13   | 33  | 3.61 |
| วิศวกรรมวัสดุ                                      | 1          | 1           | 1       | 4           | 4  | -    | 11  | 3.53 |
| ควกรรมโยธา ขนส่ง และทรัทยากรธรณี                   | 4          | -           | -       | 1           | 7  | 15   | 27  | 3.33 |
| ดวกรรมโทรคมนาคมและคอมพิวเตอร์                      | 1          | -           | -       | -           | -  | 9    | 10  | 3.60 |
| ดวกรรมเครื่องกลและระบบกระบวงการ                    | -          | 3           | 1       | 5           | 1  | 11   | 21  | 3.74 |
| ศิวกร์รัมริยบบุชุติสาหกร์รัมและสั่งแวดลัฐม         | -          | 5           | 1       | 8           | 1  | 2    | 17  | 3.47 |
| ศรกรรมการจัดการพุธจุงานและโลจิสติกส์               | -          | -           | -       | 2           | 5  | 7    | 14  | 3.85 |
| รวมทั้งสำนัก                                       | 8          | 12          | 9       | 36          | 32 | 65   | 162 | 3.58 |

|   |                             | วิธีการปฏิบัติงาน : การสรุปผลการเรียน |                     |  |  |
|---|-----------------------------|---------------------------------------|---------------------|--|--|
|   | ศูนย์บริการการศึกษา         | เลขที่เอกสาร : WI-CES-5-05            | แก้ไขครั้งที่ : 06  |  |  |
| 1 | มหาวิทยาลัยเทคโนโลยีสุรนารี | วันที่บังคับใช้ : 14/10/2563          | หน้าที่ : 32 จาก 33 |  |  |

2.4 ส่งข้อมูลทั้งหมดให้ ส่วนส่งเสริมวิชาการ โดยส่ง File ให้ทาง E-Mail : thipsuda@sut.ac.th พร้อมกับแจ้งรายละเอียดของ File

2.5 ส่งข้อมูลส่วนที่เพิ่มเติมให้ ผู้อำนวยการศูนย์บริการการศึกษา

### 3. ข้อควรระวัง

- ถ้ามีเกรดส่งล่าช้า ตรงเกรด และ GPAX ก็จะเปลี่ยน ก็จะต้องเปลี่ยนทั้ง รายงานสรุปผล การศึกษารายวิชาของนักศึกษา รายงานแยกตามหลักสูตร และประเภทที่เข้าศึกษา และ รายงานสรุปรวมก็จะต้องเปลี่ยนตามไปด้วย
- ควรตรวจสอบ File กับรายงานแต่ละอย่างให้ถูกต้องก่อนส่งให้กับส่วนส่งเสริมวิชาการ และ ผู้อำนวยการศูนย์บริการการศึกษา

### 4. แบบสอบทานการปฏิบัติงาน (Check list)

| การดำเนินการ                                                                   |  | ผลการปฏิบัติ |           |
|--------------------------------------------------------------------------------|--|--------------|-----------|
|                                                                                |  | ไม่ปฏิบัติ   | พพ เดยหม่ |
| 1. สรุปผลการศึกษารายวิชาของนักศึกษา ระดับปริญญาตรี                             |  |              |           |
| 2. สรุปจำนวนนักศึกษาพร้อมค่าเฉลี่ย GPAX จำแนกตามหลักสูตร แยก                   |  |              |           |
| ตามรุ่นปีการศึกษา นักศึกษาระดับปริญญาตรี                                       |  |              |           |
| 3. สรุปจำนวนนักศึกษาพร้อมค่าเฉลี่ย GPAX ตามประเภทที่เข้าศึกษา                  |  |              |           |
| นักศึกษาระดับปริญญาตรี                                                         |  |              |           |
| 4. ทำแบบสรุปรวม ผลการเรียนนักศึกษา จำแนกตามหลักสูตร และรุ่นปี                  |  |              |           |
| การศึกษาที่เข้าศึกษา นักศึกษาระดับปริญญาตรี                                    |  |              |           |
| <ol> <li>ทำแบบสรุปรวม ผลการเรียนนักศึกษา จำแนกตามประเภทที่เข้าศึกษา</li> </ol> |  |              |           |
| และรุ่นปีการศึกษาที่เข้าศึกษา นักศึกษาระดับปริญญาตรี                           |  |              |           |
| <ol> <li>ทำแบบสรุปรวม ผลการเรียนเฉลี่ยต่ำกว่า 2.00 เรียงตามรหัสวิชา</li> </ol> |  |              |           |
| นักศึกษาระดับปริญญาตรี                                                         |  |              |           |
| 7. ทำแบบสรุปรวม ผลการเรียนเฉลี่ยต่ำกว่า 2.00 เรียงตาม MEAN จาก                 |  |              |           |
| มากไปน้อย นักศึกษาระดับปริญญาตรี                                               |  |              |           |

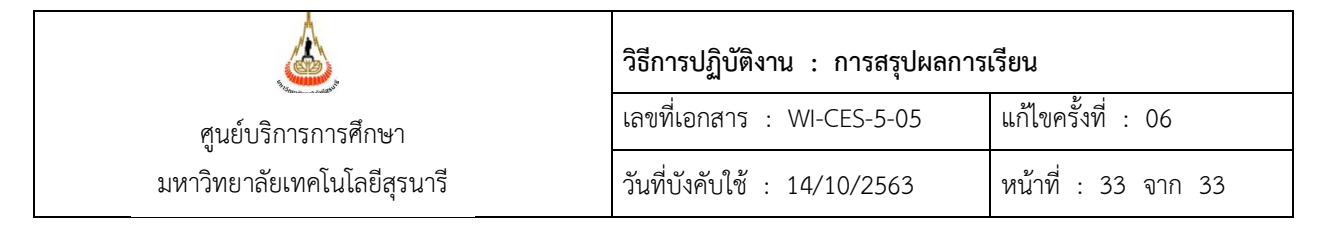

| การดำเบินการ                                                              |         | ผลการปฏิบัติ |            |
|---------------------------------------------------------------------------|---------|--------------|------------|
| 11 1 3 91 16 63 6311 1 3                                                  | ปฏิบัติ | ไม่ปฏิบัติ   | พุฒ เดยหญ่ |
| 8. ทำแบบสรุปรวม ผลการเรียนเฉลี่ยตั้งแต่ 3.00 ขึ้นไป เรียงตามรหัสวิชา      |         |              |            |
| นักศึกษาระดับปริญญาตรี                                                    |         |              |            |
| 9. ทำแบบสรุปรวม ผลการเรียนเฉลี่ยตั้งแต่ 3.00 ขึ้นไป เรียงตาม MEAN         |         |              |            |
| จากมากไปน้อย นักศึกษาระดับปริญญาตรี                                       |         |              |            |
| 10. สรุปผลการศึกษารายวิชาของนักศึกษา ระดับบัณฑิตศึกษา                     |         |              |            |
| 11. สรุปจำนวนนักศึกษาพร้อมค่าเฉลี่ย GPAX จำแนกตามหลักสูตร แยก             |         |              |            |
| ตามรุ่นปีการศึกษา นักศึกษาระดับบัณฑิตศึกษา                                |         |              |            |
| 12. ส่งข้อมูลทั้งหมดให้ ส่วนส่งเสริมวิชาการ โดยส่ง File ให้ทาง E-Mail และ |         |              |            |
| ส่วนที่เพิ่มเติมให้ ผู้อำนวยการศูนย์บริการการศึกษา                        |         |              |            |